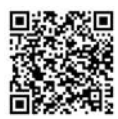

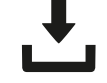

Dítec

Bijgewerkte versie van deze handleiding IP2371NL•2023-01-24

# Ditec LCA85

Installatiehandleiding elektronische besturingskast voor automatiseringen met een 230 V~-motor

(Vertaling od originele instructie)

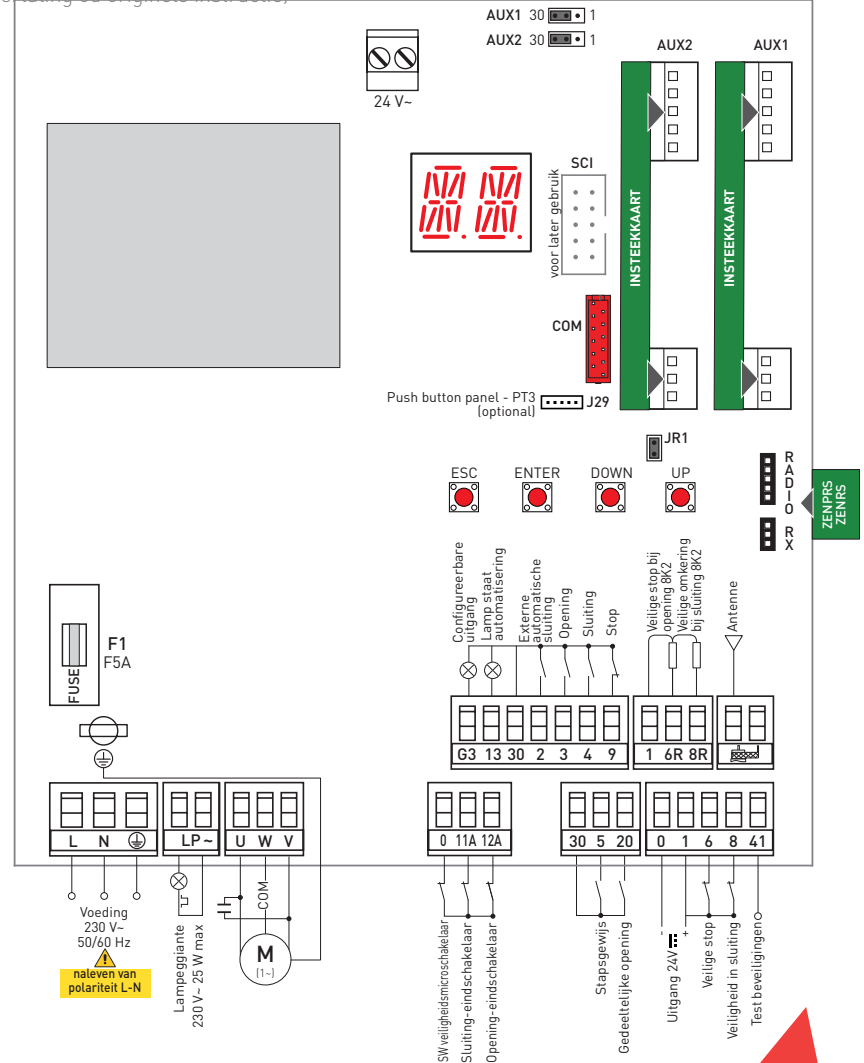

## Overzicht

| Algem        | ene waarschuwingen i.v.m. de veiligheid van de gebruiker                                                                                                    | 3                |
|--------------|----------------------------------------------------------------------------------------------------|------------------|
| Algem        | ene waarschuwingen i.v.m. de veiligheid                                                                                                    | 5                |
| EG-IND       | ouwerklaring                                                                                                    | 7                |
| 1.           | Veiligheidsfuncties                                                                                                    | 8                |
| 2.           | Technische gegevens                                                                                                    | 8                |
| 2.1          | Gebruikstoepassingen                                                                                                    | 8                |
| 3.           | Installatie en elektrische aansluitingen                                                                                                    | 9                |
| 3.1          | Installatie CROSS                                                                                                    | 11               |
| 3.1.1        | Typische installatie                                                                                                    | 11               |
| 3.1.2        | Aansluitschema                                                                                                    | 12               |
| 3.2          | Installatie DOD14 of sectionaalmotor 230 V~                                                                                                    | 13               |
| 3.Z.I        | Typische Installatie                                                                                                    | 13               |
| 3.2.2        | Aansulischema                                                                                                    | 14               |
| 3.3.1        | Aansluitschema                                                                                                    | 15               |
| 4.           | Bedjeningen en veiligheid                                                                                                    |                  |
| 4.1          | Bedieningsingangen                                                                                                    |                  |
| 4.2          | Veiligheidsingangen                                                                                                    | 16               |
| 4.3          | Eindschakelaaringangen                                                                                                    | 17               |
| 5.           | Uitgangen en hulpstukken                                                                                                    | 17               |
| 6.           | Instelling jumper                                                                                                    | 18               |
| 7.           | Gebruik van de menu's                                                                                                    | 19               |
| 7.1          | In- en uitschakeling van het displav                                                                                                    | 19               |
| 7.2          | Navigatietoetsen                                                                                                    | 19               |
| 7.3          | Kaart van het menu                                                                                                    | 20               |
| 8.           | Starten van het product                                                                                                    | 22               |
| 8.1          | Menu begeleide configuratie WZ                                                                                                    | 22               |
| 8.2          | Voorbeeld startbasis                                                                                                    | 24               |
| 8.2.1        | Schuifhek                                                                                                    | 24               |
| 8.2.2        | Barrière                                                                                                    | 24               |
| 8.2.3        | Sectionaldeuren                                                                                                    | 25               |
| 0.3          | Veelgebruikte menusequenties                                                                                                    |                  |
| 832          | Active my variable company takes                                                                                                    | 20               |
| 833          | Configurate beveiligingen met verbreekontact (NC)                                                                                                    | 20               |
| 8.3.4        | Configuratie resistieve gevoelige veiligheidsranden.                                                                                                    | 26               |
| 8.4          | Beknopt werkingsschema                                                                                                    | 27               |
| 9.           | Menu configuratie en instellingen                                                                                                    | 28               |
| 9.1          | Hoofdmenu                                                                                                    | 28               |
| 9.2          | Menu van tweede niveau AT (Automatische configuraties)                                                                                                    | 29               |
| 9.3          | Menu van het tweede niveau BC (standaardinstellingen)                                                                                                    | 30               |
| 9.3.1        | Overige parameters die met het niveau BC geconfigureerd kunnen worden en beschikbaar zijn met $\square T \rightarrow \square \square$ geactiveerd                                                                                                    | 31               |
| 9.4          | Menu van het tweede niveau BA (standaardafstellingen)                                                                                                    | 31               |
| 9.4.1<br>9.5 | Overge parameters die met net niveau BA geconfigureerd kunnen worden en beschikbaar zijn met $H \uparrow \rightarrow H H$ geactiveerd<br>Menu van het tweede niveau RO (Handelingen radio)                                                                                                    | 34<br>36         |
| 9.6          | Menu van het tweede niveau SF (Special Functions)                                                                                                    | 37               |
| 9.6.1        | Overige parameters die met het niveau SF geconfigureerd kunnen worden en beschikbaar zijn met 🗛 T $\rightarrow$ 🗛 P geactiveerd.                                                                                                    | 38               |
| 9.7          | Menu van het tweede niveau CC (Cycles Counter)                                                                                                    | 40               |
| 9.7.1        | Overige parameters die met het niveau CC geconfigureerd kunnen worden en beschikbaar zijn met $H \downarrow \rightarrow H H$ geactiveerd                                                                                                    | 40               |
| 7.0          | Menu van het tweede niveau EM (Energiebeneer).                                                                                                    | 40               |
| 991          | Notice in a new the invest of the construction of the investment of the investment | 41               |
| 10.          | Diagnostiek                                                                                                    | 45               |
| 10.1         | In de kaart geïntegreerde Data Logging                                                                                                    | 45               |
| 10.1.1       | Alarmteller                                                                                                    | 45               |
| 10.1.2       | Alarmchronologie                                                                                                    | 45               |
| 11.          | Signaleringen die op het display weergegeven kunnen worden                                                                                                    | 45               |
| 11.1         | Weergave staat automatisering                                                                                                    | 45               |
| 11.2         | Weergave bedieningen en beveiligingen                                                                                                    | 46               |
| 11.J<br>12   | weergave alarmen en storingen<br>Problemen onsnoren                                                                                                    | 4/<br><b>/,0</b> |
| 12.          | r i unici i i upopui ci i                                                                                                    | 47               |
| 13.          | Under nodu                                                                                                    | 50               |

#### Legenda

|   | Dit symbool geeft aanwijzingen of opmerkingen aan inzake de veiligheid waar buitengewoon goed<br>op moet worden gelet. |
|---|----------------------------------------------------------------------------------------------------|
| i | Dit symbool geeft informatie aan die nuttig is voor de correcte werking van het product.                               |
|   | Fabrieksinstelling                                                                                                    |

# Algemene waarschuwingen i.v.m. de veiligheid van de gebruiker

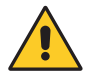

OPGELET! Belangrijke veiligheidsaanwijzingen • Neem deze aanwijzingen nauwgezet in acht. De veronachtzaming van de informatie in deze handleiding kan resulteren in ernstig persoonlijk letsel of schade aan het apparaat • Bewaar deze aanwijzingen voor naslag

OPGELET: Koppel de voeding los voordat met onderhouds- of reinigingswerkzaamheden wordt aangevangen Deze handleiding en de handleidingen van eventuele accessoires kunnen van de website www.ditecautomations.com worden gedownload

De waarschuwingen die volgen zijn een wezenlijk en essentieel onderdeel van het product en dienen aan de gebruiker overhandigd te worden. Lees ze met aandacht want ze bevatten belangrijke aanwijzingen in verband met de veiligheid bij installatie, gebruik en onderhoud • U dient deze aanwijzingen te bewaren en te overhandigen aan wie de installatie eventueel later overneemt • Dit product dient alleen bestemd te zijn voor het gebruik waarvoor hij uitdrukkelijk ontworpen werd. Elk ander gebruik moet als oneigenlijk en bijgevolg gevaarlijk beschouwd te worden. De fabrikant kan niet verantwoordelijk gesteld worden voor eventuele schade veroorzaakt door oneigenlijk, foutief en onredelijk gebruik • Zorg ervoor dat u niet in de buurt van de scharnieren of van bewegende mechanische organen werkt. Blijf uit de actieradius van de deur of poort met motoraandrijving terwijl deze beweegt. Probeer de beweging van de deur of poort met motoraandrijving niet te blokkeren want dat kan gevaarlijke situaties veroorzaken • Verricht de blokkering en deblokkering van de vleugels bij gestopte motor. Blijf uit de actieradius van de deur of poort met motoraandrijving terwijl deze beweegt • Bij de werking in de "dodemansmodus" moeten de desbetreffende bedieningsinrichtingen zodanig zijn geplaatst dat de tijdens alle

manoeuvres een direct en volledig zicht over de deur of poort wordt geboden, buiten bereik van de bewegende delen, op een minimumhoogte van 1,5 m en niet toegankelijk voor het publiek • De deur of poort met motoraandrijving mag gebruikt worden door kinderen van 8 jaar en ouder en door personen met beperkte fysieke, psychische of sensorische eigenschappen of die niet over de vereiste ervaring of kennis beschikken, tenzij ze onder toezicht staan of ze zijn ingelicht over een veilig gebruik van het apparaat en de gevaren kennen die aan het gebruik ervan verbonden zijn • Houd kinderen in het oog en verzeker u ervan dat ze niet met het apparaat spelen. Sta niet toe dat kinderen binnen de actieradius van de deur of poort met motoraandrijving spelen. Houd de draadloze bedieningen en/of elk ander bedieningstoestel buiten het bereik van kinderen om te voorkomen dat de deur of poort met motoraandrijving onbedoeld geactiveerd wordt • Laat de reiniging en het onderhoud niet verrichten door kinderen die niet onder toezicht staan • Schakel bij storingen of slechte werking van het product de schakelaar uit, tracht niet reparaties of directe werkzaamheden uit te voeren en neem alleen contact op met gekwalificeerd personeel. Laat elke reparatie of technische ingreep door gekwalificeerd personeel verrichten. De veronachtzaming van het bovenstaande kan gevaarlijke situaties veroorzaken • Om de efficiëntie en de correcte werking van de inrichting te garanderen is het noodzakelijk dat u de aanwijzingen van de fabrikant in acht neemt en het periodieke onderhoud van de deur of poort met motoraandrijving door gekwalificeerd personeel laat uitvoeren. In het bijzonder wordt de periodieke controle van de correcte werking van alle beveiligingsinrichtingen aanbevolen • De werkzaamheden voor installatie, onderhoud en reparatie moeten gedocumenteerd worden en ter beschikking van de gebruiker blijven.

Algemene waarschuwingen i.v.m. de veiligheid

OPGELET! Belangrijke veiligheidsaanwijzingen.

Neem deze aanwijzingen nauwgezet in acht. De veronachtzaming van de informatie in deze handleiding kan resulteren in ernstig persoonlijk letsel of schade aan het apparaat.

Bewaar deze aanwijzingen voor naslag.

Deze handleiding en de handleidingen van eventuele accessoires kunnen van de website www.ditecautomations.com worden

#### gedownload

Deze installatiehandleiding is uitsluitend bedoeld voor gekwalificeerd personeel • De installatie, de elektrische aansluitingen en de regelingen dienen uitgevoerd te worden door gekwalificeerd personeel met naleving van de Praktijkcode en van de van kracht zijnde normen • Lees de aanwijzingen aandachtig voordat u begint met de installatie van het product. Een foutieve installatie kan gevaar veroorzaken • Controleer of het product intact is voordat met de installatie wordt aangevangen • 👧 De verpakkingsmaterialen (kunststof, polystyreen, enz.) mogen niet ← In het milieu worden achtergelaten en moeten buiten bereik van kinderen worden gehouden aangezien deze een mogelijke bron van gevaar kunnen zijn • Installeer het product niet in een explosieve omgeving of atmosfeer: de aanwezigheid van gassen of ontvlambare dampen vormt een ernstig gevaar voor de veiligheid • Controleer of het interval van de werktemperaturen die in de technische gegevens zijn gegeven met de gebruiksplek compatibel zijn • Controleer of de bestaande structuur en de steun- en geleidingselementen voldoende stevig en sterk zijn, controleer de stabiliteit en de beweging van het geleide deel en controleer of er geen gevaar voor ontsporing of vallen bestaat, voordat de motoraandrijving wordt geïnstalleerd. Voer alle structurele wijzigingen uit die voor het behoud van veiligheidsafstanden en voor de beveiliging of afscheiding van alle zones met gevaar op knellen, afsnijden, meeslepen en gevaar in het algemeen nodig zijn. De fabrikant van de motoraandrijving is er niet verantwoordelijk voor als de Praktijkcode niet in acht genomen wordt tijdens het bouwen van het raamwerk waar de motoraandrijving aan bevestigd wordt, en ook niet voor de vervormingen die zich tijdens het gebruik zouden voordoen • De beveiligingsinrichtingen (fotocellen, gevoelige randen, noodstops, enz.) moeten met naleving van de toepasselijke normen en richtlijnen, de

criteria van de Praktijkcode, de installatieruimte, de werkingslogica van het systeem en de krachten die door de aangedreven deur of poort worden opgewekt • De beveiligingsinrichtingen moeten eventuele zones met gevaar op knellen, afsnijden, meeslepen en gevaar in het algemeen van de aangedreven deur of poort afschermen. Breng de signaleringen aan die de van kracht zijnde normen voorschrijven om gevaarlijke zones te identificeren • Op elke installatie dienen de identificatiegegevens van de deur of poort met motoraandrijving duidelijk zichtbaar te zijn • Controleer, alvorens de elektrische voeding aan te sluiten, of de gegevens op het platje overeenkomen met die van het elektriciteitsnet. Voorzie op de stroomleiding een omnipolaire schakelaar/scheidingsschakelaar met een openingsafstand tussen de contacten gelijk aan of groter dan 3 mm. Controleer of er vóór de elektrische installatie een geschikte aardlekschakelaar en een gepaste beveiliging tegen te hoge spanning gemonteerd zijn die aan de toepasselijke Praktijknorm en toepasselijke normen voldoen • Sluit, indien vereist, de deur of poorten met motoraandrijving aan op een efficiënte aardingsinstallatie die is aangelegd volgens de van kracht zijnde veiligheidsnormen • Controleer of de atomatisering correct is afgesteld om aan de functionele en veiligheidsvoorschriften te voldoen en alle bedienings-, beveiligings- en handmatige deblokkeerinrichtingen correct werken, voordat de installatie aan de eindgebruiker wordt overhandigd.

Schakel tijdens de onderhouds- en reparatiewerkzaamheden de voeding uit voordat u de afdekplaat opent die toegang geeft tot de elektrische delen • De afscherming van de automatisering mag uitsluitend door gekwalificeerd personeel worden verwijderd •

Wanneer u de elektronische gedeelten hanteert, dient u geleidende antistatische armbanden met aardverbinding te dragen. De fabrikant van de motoraandrijving wijst elke aansprakelijkheid af als incompatibele componenten, wat veiligheid en goede werking betreft, geïnstalleerd worden • Voor de eventuele reparatie of vervanging van de producten mogen uitsluitend originele onderdelen gebruikt worden • De installateur moet alle informatie over de automatische en handbediende werking en de noodmanoeuvres van de deur of poort met motoraandrijving leveren en de gebruiksaanwijzingen aan de gebruiker van de installatie overhandigen.

## EG-inbouwverklaring

Wij: ASSA ABLOY Entrance Systems AB Lodjursgatan 10 SE-261 44 Landskrona Sweden

Verklaren onder eigen verantwoordelijkheid dat het type apparatuur met de naam:

| Ditec LCA85  | Elektronische besturingskast voor 230 V~-automatiseringen voor schuifhekken, barrières en industriële sectionaaldeuren |
|--------------|----------------------------------------------------------------------------------------------------|
| Ditec LCA85B | Elektronische besturingskast voor 230 V<br>~-automatiseringen voor industriële sectionaalde<br>uren                    |

Overeenstemt met de volgende richtlijnen en amendementen:

| 2014/35/EU  | Laagspanningsrichtlijn (LDV)                                 |
|-------------|--------------------------------------------------------------|
| 2014/30/ EU | Richtlijn elektromagnetische compatibiliteit (EMCD)          |
| 2011/65/EU  | Beperkingen voor gevaarlijke stoffen (RoHS 2);               |
| 2015/863/EU | Beperkingen voor gevaarlijke stoffen (wijziging aan RoHS 2); |

De toegepaste Europese geharmoniseerde normen:

EN 61000-6-3:2007 + A1:2011 + AC:2012 EN 61000-6-2:2019 EN 60335-1:2012 + AC:2014 + A11:2014 + A13:2017 + A1:2019 + A14:2019 + A2:2019 EN 60529:1991 + A1:2000 + A2:2013 + AC:2016 EN 62233:2008 + AC:2008 EN ISO 13849-1:2015

Andere normen en technische specificaties die zijn toegepast:

IEC 60335-1:2010 + C1:2010 + C2:2011 + A2:2013 + C1:2014 + A2:2016 + C1:2016 EN 12453:2017

Het productieproces garandeert dat de uitrusting met het technische dossier overeenstemt.

Verantwoordelijke van het technische dossier:

Matteo Fino BSP Ind channel & Gate Automation DITEC S.p.A. Largo U. Boccioni, 1 21040 Origgio (VA) Italy

Ondertekend namens ASSA ABLOY Entrance Systems AB door:

| Plaats  |  |
|---------|--|
| Origgio |  |

Datum 2023-01-24

Handtekening Matteo Fino Functie Head of Ind channel & Gate Automation

Mattes for

# 1. Veiligheidsfuncties

De elektronische besturingskast Ditec LCA85 beschikt over de volgende veiligheidsfuncties:

- herkenning van obstakels met beperking van de krachten.

De veiligheidsfuncties hebben een maximale reactietijd van 0.5 s. Bij een defect heeft een veiligheidsfunctie een reactietijd van 0.5 s.

De veiligheidsfuncties voldoen aan de onderstaande normen en prestatieniveau:

EN ISO 13849-1:2015 Categorie 2 PL=c

De veiligheidsfunctie kan niet tijdelijk of automatisch worden omzeild. Er wordt geen enkele uitsluiting van het defect toegepast.

## 2. Technische gegevens

| Voeding                             | 230 V~, -10% / +10%, 50/60 Hz                                                                      |  |  |
|-------------------------------------|----------------------------------------------------------------------------------------------------|--|--|
| Stroomverbruik                      | 4,2 A max.                                                                                         |  |  |
| Zekeringen                          | F1= F5A (Stuurcircuits motoren)                                                                    |  |  |
| Uitgang motor                       | 230 V~ 50/60 Hz; 1 x 4 A max.                                                                      |  |  |
| Permanente voeding accessoires 0-30 | 24 V == 0,3 A max. OPGELET: de totale som van de                                                   |  |  |
| Voeding accessoires 0-1             | 24 V == 0,3 A max. stroom die door de uitgangen 30,1<br>en 24 V ~ afgegeven wordt, mag in          |  |  |
| Voeding accessoires 24 V~           | 24 V~ 0,3 A max. ieder geval niet hoger zijn dan 0.5 A.                                            |  |  |
| Uitgang zwaailicht 230 V~           | 25 W max.                                                                                          |  |  |
| Omgevingstemperatuur                | , , , , , , , , , , , , , , , , , , ,                                                              |  |  |
| Registreerbare radiocodes           | 100/200 [zie RO $\rightarrow$ MU $\rightarrow$ 10/20]                                              |  |  |
|                                     | 433,92 MHz (art. ZENRS) of 868,35 MHz (art. ZENPRS)                                                |  |  |
| Radiofrequentie                     | De module van de ontvanger kan apart worden besteld.<br>ZENRS is bij bepaalde producten inbegrepen |  |  |
| Beschermingsgraad omkasting         | IP55                                                                                               |  |  |
| Productafmetingen                   | LCA85: 187x261x103 mm<br>LCA85B: 238x357x120 mm                                                    |  |  |

# **OPMERKING:** alleen accessoires en beveiligingsinrichtingen van DITEC garanderen de werking en de verklaarde prestaties.

#### 2.1 Gebruikstoepassingen

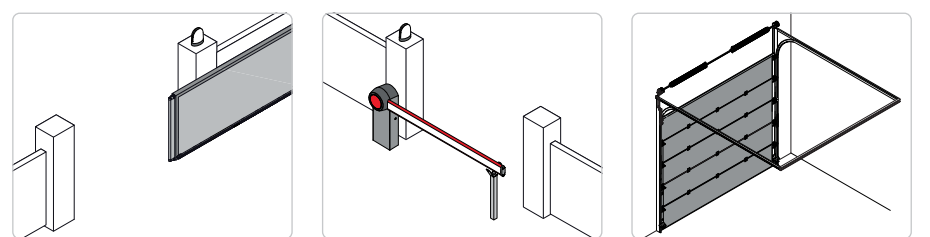

# 3. Installatie en elektrische aansluitingen

- Voor een aan de muur geïnstalleerde elektronische besturingskast:
- Boor gaten op de aangegeven punten aan de onderzijde van de omkasting (Afb. 3.1 alleen voor installatie aan de muur)
- Bevestig de elektronische besturingskast permanent me kruiskopschroeven met een bolle kop (kop max. Ø10 mm) (de afstand tussen de gaten is aangegeven in Afb. 3.2).
- Breng de kabelwartels en de geribbelde leidingen aan de onderzijde van de omkasting aan.
- Controleer, alvorens de elektrische voeding aan te sluiten, of de gegevens op het plaatje overeenkomen met die van het stroomnet.
- Voorzie op de stroomleiding een omnipolaire schakelaar/scheidingsschakelaar met een openingsafstand tussen de contacten gelijk aan of groter dan 3 mm.
- Gebruik voor de aansluiting op het elektriciteitsnet een kabel type H05VV-F als gebruik wordt gemaakt van een kabelgoot, of een kabel type H05VV-F als de kabel bloot ligt of voor de installatie buiten.

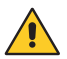

Neem de polariteit L-N in acht die op het klemmenbord voor de aansluiting op het elektriciteitsnet is aangegeven.

• Controleer of er vóór de elektrische installatie een geschikte aardlekschakelaar en een gepaste beveiliging tegen te hoge spanning gemonteerd zijn.

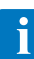

**Verricht** de aansluitingen op het elektriciteitsnet en eventuele andere laagspanningsgeleiders (230 V) buiten de schakelkast met een apart traject dat van de aansluitingen op de bedienings- en beveiligingsinrichtingen is afgescheiden (SELV= Safety Extra Low Voltage). De geribbelde leidingen moeten een aantal centimeter de schakelkast worden ingevoerd via de gaten in de omkasting.

- Sluit het deksel als de aansluitingen op de aansluitklemmen zijn verricht, om aan de essentiële voorschriften van de toepasselijke normen te voldoen.
- Zorg ervoor dat er geen scherpe randen zijn die de kabels kunnen beschadigen.
- Controleer of de geleiders van de netvoeding (elektriciteitsnet, motor, zwaailicht 230 V) en de geleiders van de accessoires (24 V) afgescheiden zijn (Afb. 3.3).
- Alle kabels moeten dubbel geïsoleerd zijn. Strip ze in nabijheid van de respectievelijke aansluitklemmen en zet ze vast met kabelklemmen [B] die niet door ons zijn geleverd.
- Monteer, eventueel, drukscharnieren aan de onderkant van de omkasting en het deksel, naar keuze links of rechts (Afb. 3.4).
- Zet het deksel met de geleverde schroeven vast als de afstellingen en instellingen zijn verricht (Afb. 3.5).

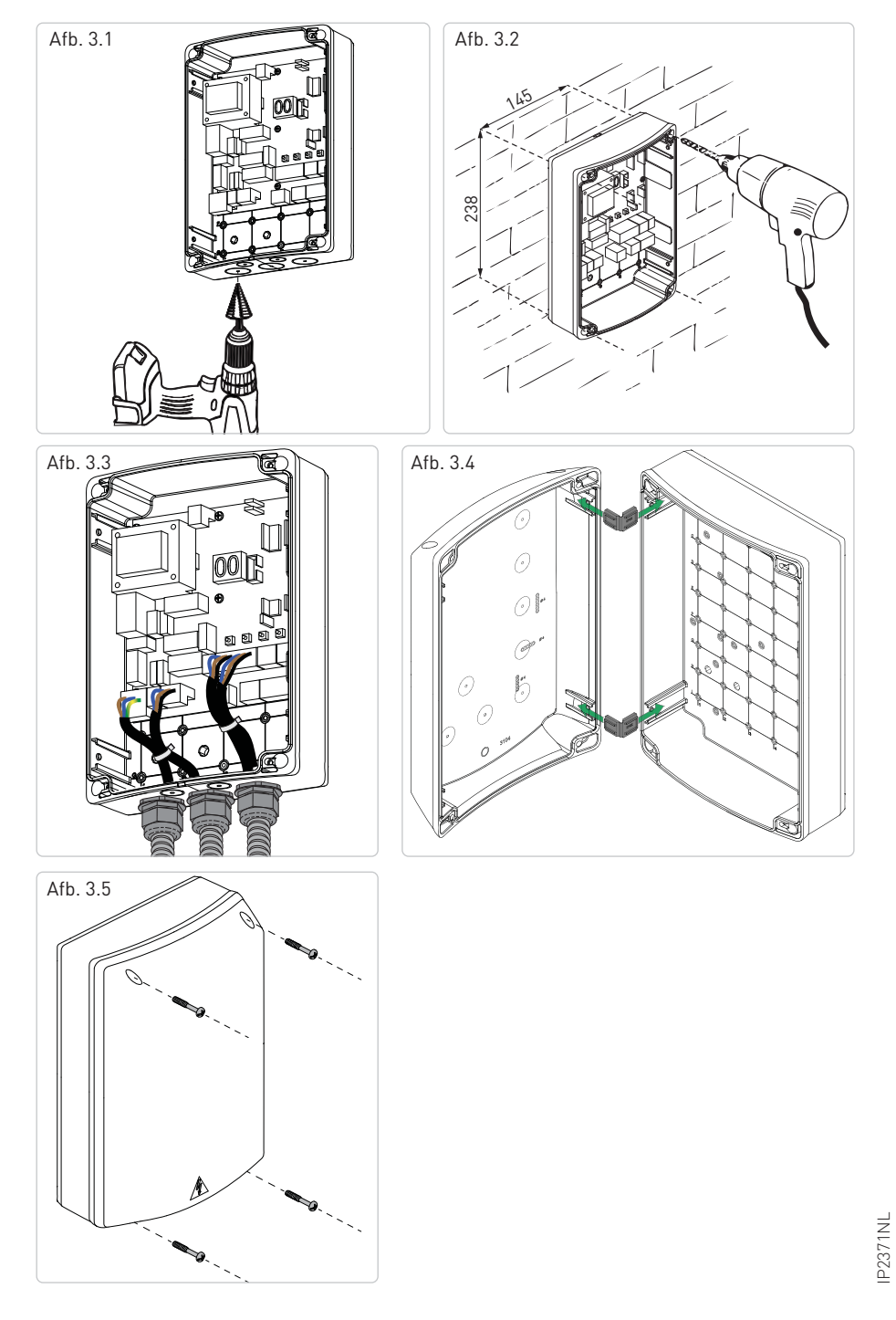

## 3.1 Installatie CROSS

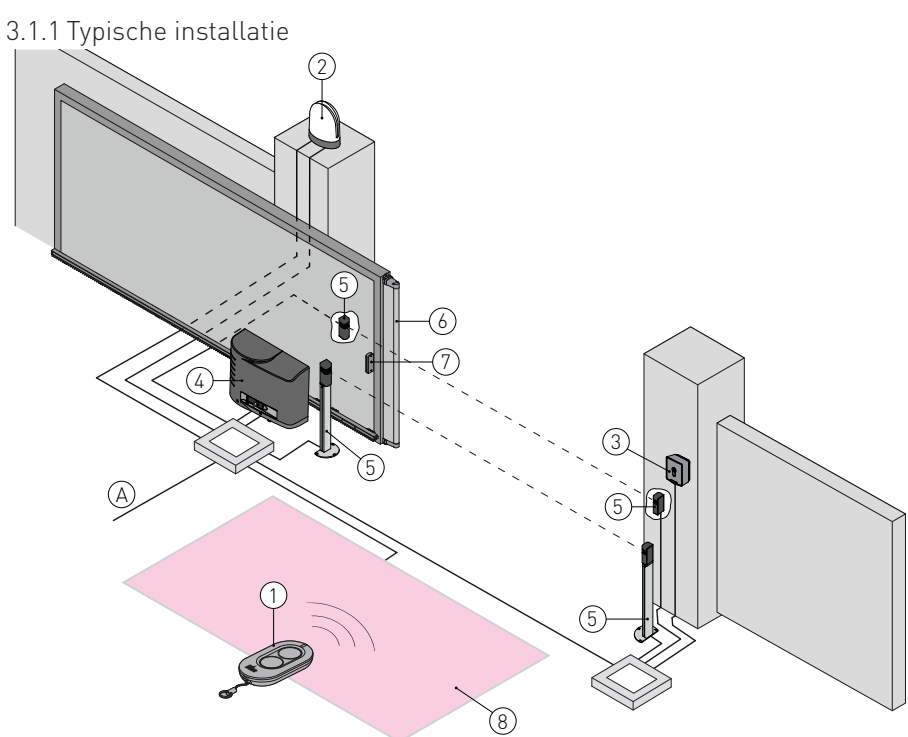

| Ref. | Code                                               | Beschrijving                                                                                                    | Kabel                                                            |
|------|----------------------------------------------------|----------------------------------------------------------------------------------------------------|------------------------------------------------------------------|
| 1    | ZEN                                                | Draadloze bediening                                                                                                    | /                                                                |
| 2    | FLM<br>FL24                                        | Zwaailicht 230 V<br>Zwaailicht 24 V                                                                                                    | 2 x 1 mm²                                                        |
| 2    |                                                    | Antenne (opgenomen in zwaailicht)                                                                                                    | coaxiaal<br>RG-58 (50 Ω)                                         |
|      | AXK4                                               | Keypadschakelaar met digitale radiocombinatie                                                                                                    | <u>/</u>                                                         |
| 3    | AXK5M<br>AXR5I<br>AXK5NM<br>AXK5NI                 | Sleutelschakelaar voor op de muur met Europese cilinder<br>Halfverzonken sleutelschakelaar met Europese cilinder<br>Sleutelschakelaar voor op de muur zonder cilinder<br>Halfverzonken sleutelschakelaar zonder cilinder                                 | 4 x 0,5 mm²                                                      |
|      | AXR7                                               | Transponder                                                                                                    | 5 x 0,5 mm²                                                      |
| 4    | CROSS18EP<br>CROSS18VEP                            | Actuator (motor ) 230 V met mechanische eindschakelaars<br>Actuator (motor ) 230 V met magnetische eindschakelaars                                                                                                    | 3G x 1,5 mm²                                                     |
| А    |                                                    | Sluit de voeding aan op een gehomologeerde omnipolaire s<br>contacten met een openingsafstand van minstens 3mm (niet<br>Verricht de aansluiting op het elektriciteitsnet met een apart<br>de aansluitingen op de bedienings- en beveiligingsinrichtingen | chakelaar met<br>geleverd).<br>traject dat van<br>gescheiden is. |
| 5    | LIN2<br>LIN2B<br>AXP2<br>LAB4                      | Fotocellen<br>Fotocellen<br>Fotocellen<br>Fotocellen IP55                                                                                                    | 4 x 0,5 mm²                                                      |
| 6    | SOFAP20<br>SOF2M20-SOF3M20<br>SOFA15-SOFA20-SOFA25 | Veiligheidsranden<br>Veiligheidsranden<br>Veiligheidsranden                                                                                                    | 2 x 0,5 mm²<br>mini                                              |
| 7    | GOPAV                                              | Radiosystemen voor gevoelige randen                                                                                                    | /                                                                |
| 8    | LAB9                                               | Inductieve detector met magnetische lus                                                                                                    | 2 x 1,5 mm <sup>2</sup>                                          |

#### 3.1.2 Aansluitschema

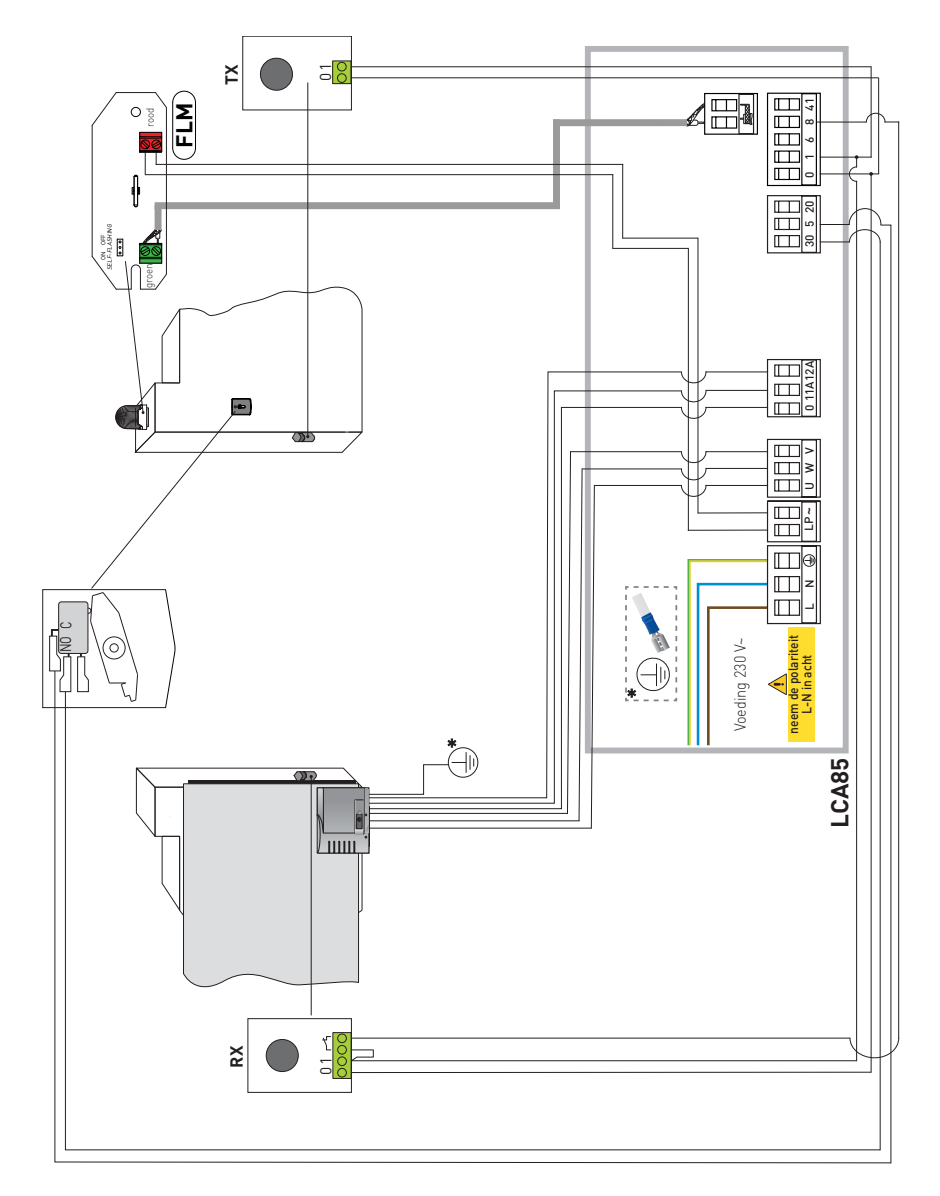

- 3.2 Installatie DOD14 of sectionaalmotor 230 V~
- 3.2.1 Typische installatie

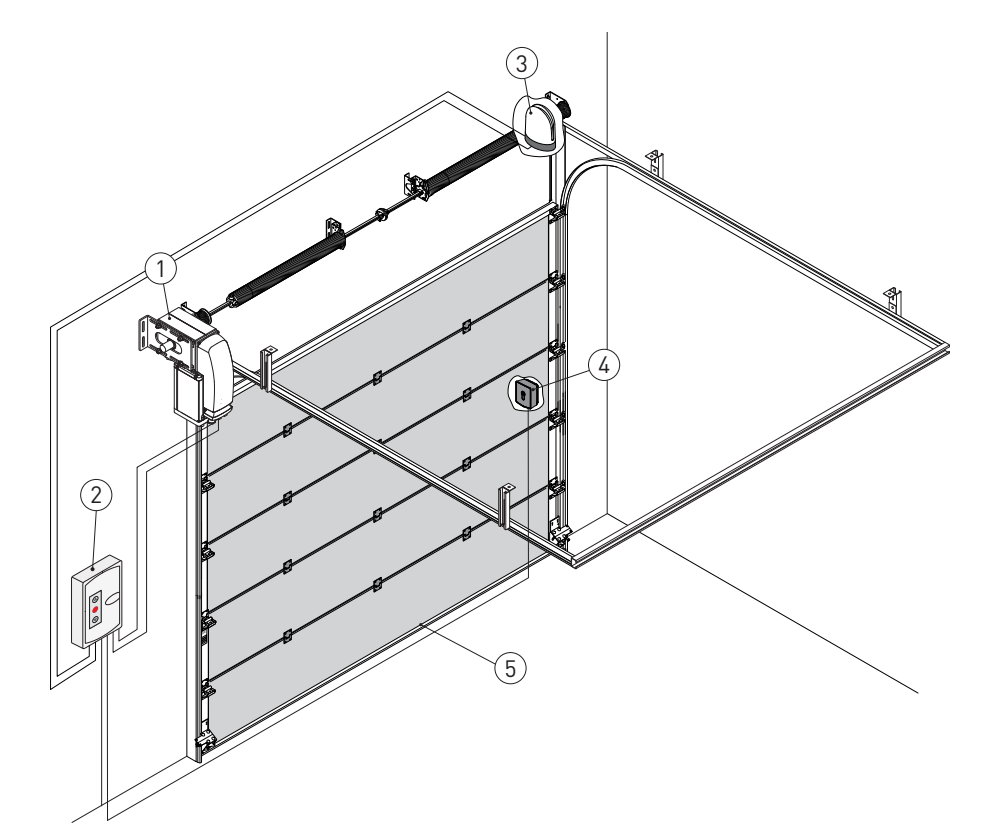

| Ref. | Code                                               | Beschrijving                                                                                                    | Kabel                                              |
|------|----------------------------------------------------|----------------------------------------------------------------------------------------------------|----------------------------------------------------|
| 1    | DOD14                                              | Actuator (motor)<br>Groep eindschakelaars met zeer lage spanning                                                                                                    | 4 x 1,5 mm <sup>2</sup><br>3 x 0.5 mm <sup>2</sup> |
| 2    | LCA85/LCA85B                                       | Elektronische besturingskast                                                                                                    | 3G x 1,5 mm <sup>2</sup>                           |
| 2    | FLM<br>FL24                                        | Zwaailicht 230 V<br>Zwaailicht 24 V                                                                                                    | 2 x 1 mm²                                          |
| 3    |                                                    | Antenne (opgenomen in zwaailicht)                                                                                                    | coaxiaal<br>RG-58 (50 Ω)                           |
|      | AXK4                                               | Keypadschakelaar met digitale radiocombinatie                                                                                                    | /                                                  |
| 4    | AXK5M<br>AXR5I<br>AXK5NM<br>AXK5NI                 | Sleutelschakelaar voor op de muur<br>Halfverzonken sleutelschakelaar voor op de muur<br>Schakelaars zonder cilinder voor op de muur<br>Schakelaars zonder cilinder voor op de muur en half-<br>verzonken | 4 x 0,5 mm²                                        |
|      | AXR7                                               | Transponder                                                                                                    | 5 x 0,5 mm²                                        |
| 5    | SOFAP20<br>SOF2M20-SOF3M20<br>SOFA15-SOFA20-SOFA25 | Veiligheidsranden<br>Veiligheidsranden<br>Veiligheidsranden                                                                                                    | 2 x 0,5 mm<br>2 mini                               |
|      | GOPAV                                              | Radiosystemen voor gevoelige randen                                                                                                    | /                                                  |

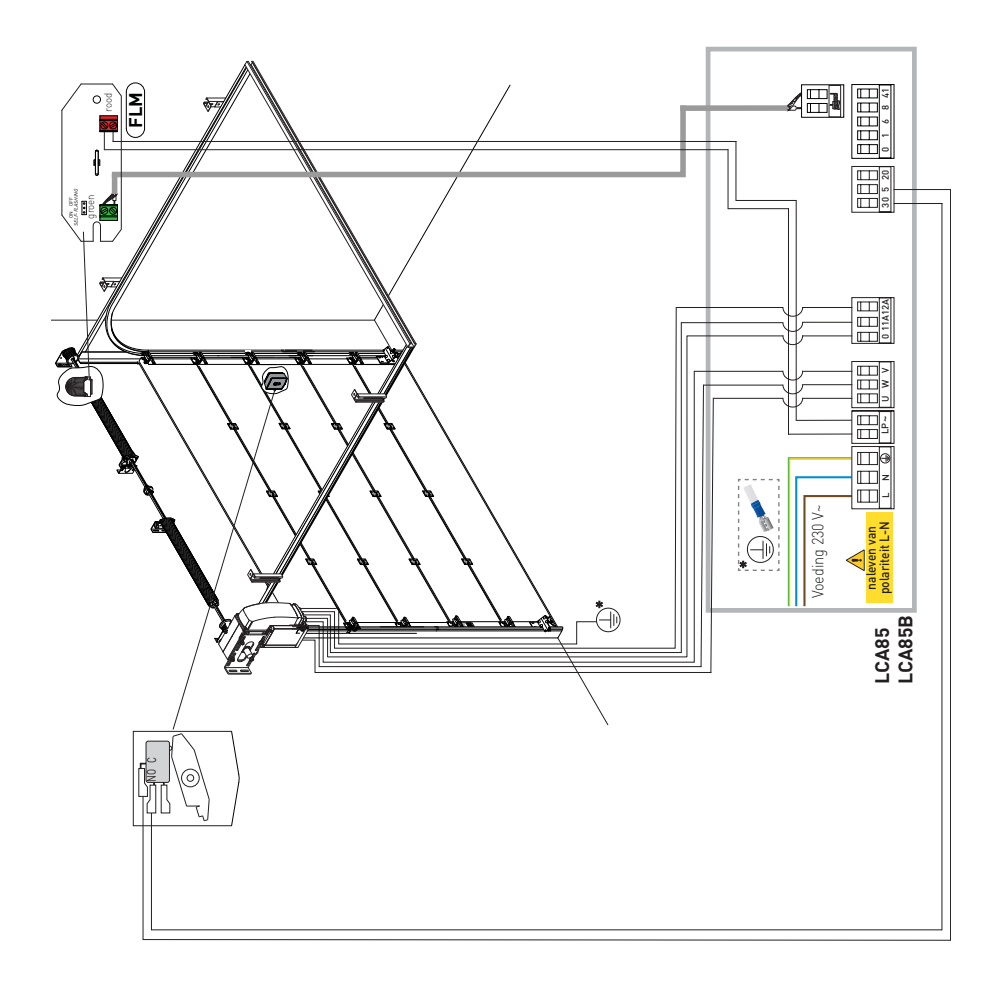

### 3.3 Installatie algemene barrière 230 V~

#### 3.3.1 Aansluitschema

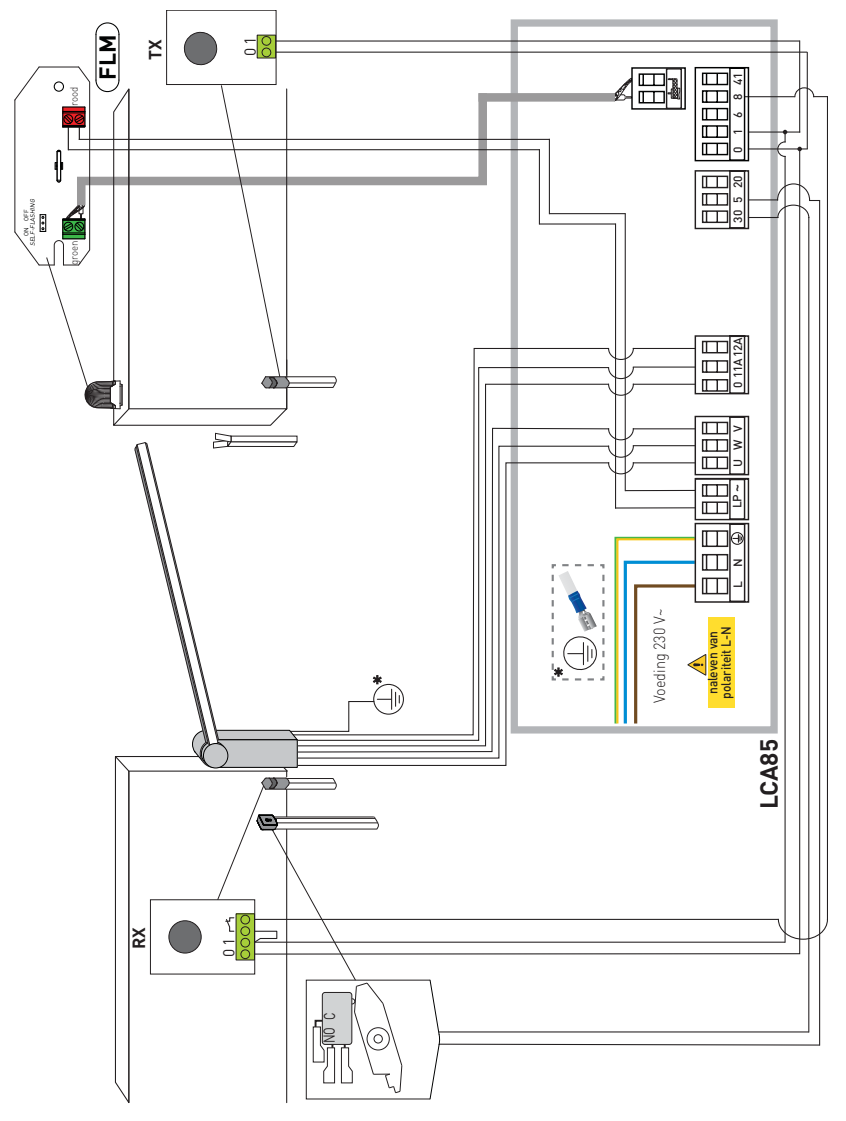

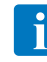

**OPMERKING:** Elektrisch schema bij aankoop als onderdeel voor QIK4E.

# 4. Bedieningen en veiligheid

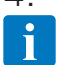

Het wordt aanbevolen om de paragraaf 11 te lezen voor een complete beschrijving van de beschikbare afstellingen.

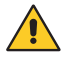

**OPGELET:** de klem 30 (positief gemeenschappelijk bedieningen) geeft dezelfde functies als de klem 1 en dus worden de bedieningen op het display aangegeven met 1-5, 1-3, 1-4, enz. Deze klem wijkt echter af van klem 1 aangezien deze ook geactiveerd is als de elektronische besturingskast in stand-by staat  $E \subseteq \supset \Box N$ .

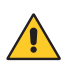

**OPGELET:** breng een geleiderbrug aan tussen alle verbreekcontacten (N.C.) als deze niet gebruikt worden, of deactiveer ze in het desbetreffende menu. De aansluitklemmen met hetzelfde nummer zijn equivalent.

#### 4.1 Bedieningsingangen

| Bediening |        | Functie | Beschrijving            |                                                                                                    |         |                                                                                                    |
|-----------|--------|---------|-------------------------|----------------------------------------------------------------------------------------------------|---------|----------------------------------------------------------------------------------------------------|
| 30 -      | 2      | N.O.    | SLUITING<br>AUTOMATISCH | De automatische sluiting wordt geactiveerd zodra het contact permanent wordt gesloten als voor $\Pi \square \rightarrow \square \square$ wordt gekozen.                                                                                                    |         |                                                                                                    |
|           |        |         |                         |                                                                                                    | OPENING | Het openen wordt geactiveerd zodra het contact gesloten wordt als voor $\mathbb{B}[\to 35 \to 1^{-}3]$ wordt gekozen. |
| 30 -      | 3      | N.O.    | STAPSGEWIJS             | Het openen of sluiten wordt met de sequentie open-stop-dicht-open geactiveerd zodra het contact gesloten wordt als voor $\mathbb{B}[-3]_{-}^{-}$ is gekozen. De sequentie "open-stop-dicht-open" kan worden omgezet in "open-stop-dicht-stop-open" door voor $\mathbb{B}[-2]_{-}^{-}$ be kiezen.                                                                                                    |         |                                                                                                    |
| 30 -      | 4      | N.O.    | SLUITING                | De sluiting van het contact activeert het sluiten.                                                                                                    |         |                                                                                                    |
| 30 -      | 5 N.O. |         | STAPSGEWIJS             | Het openen of sluiten wordt met de sequentie open-stop-dicht-open geactiveerd zodra het contact gesloten wordt als voor $\mathbb{F} \to \mathbb{F} \to \mathbb{F}$ is gekozen.<br>OPGELET: als de automatische sluiting geactiveerd is, wordt de duur van de stop geselecteerd met de keuze $\mathbb{F} \to \mathbb{F}$ .<br>De sequentie "open-stop-dicht-open" kan worden omgezet in "open-stop-dicht-stop-open" door voor $\mathbb{F} \to \mathbb{P}$ te kiezen. |         |                                                                                                    |
|           |        |         | OPENING                 | Het openen wordt geactiveerd zodra het contact gesloten wordt als voor $\exists \Box \rightarrow \Box \rightarrow I$ - $\exists$ wordt gekozen.                                                                                                    |         |                                                                                                    |
| 30 -      | t_ 9   | N.C.    | STOP                    | De opening van het veiligheidscontact stopt de beweging.<br>Als $\mathbf{P} - \mathbf{R} = \mathbf{P}$ wordt de automatische sluiting gedeactiveerd zodra<br>het contact 30-9 weer wordt gesloten.<br>Als $\mathbf{P} - \mathbf{R} = \mathbf{T}$ blijft de automatische sluiting geactiveerd zodra<br>het contact 30-9 weer wordt gesloten.                                                                                                    |         |                                                                                                    |
| 30 -      | 9      | N.O.    | BEDIENING<br>DODE-MANS  | <ul> <li>De dodemansfunctie wordt geactiveerd zodra het contact 30-9 wordt geopend als voor  PP → P9 → HP is gekozen:</li> <li>- opening met dodemansfunctie 30-3;</li> <li>- sluiting met dodemansfunctie 30-4;</li> <li>OPMERKING: de eventueel aanwezige beveiligingen, het automatisch sluiten en de insteekkaart die in de AUX-zitting is aangebracht, zijn gedeactiveerd.</li> </ul>                                                                          |         |                                                                                                    |
| 30 -      | 20     | N.O.    | OPENING<br>GEDEELTELIJK | De sluiting van het contact activeert het gedeeltelijk openen.<br>Bij stilstaande automatisering verricht de gedeeltelijke openingsbe-<br>diening de manoeuvre die exact tegenovergesteld is aan degene die<br>voor de stop werd verricht.                                                                                                    |         |                                                                                                    |

#### 4.2 Veiligheidsingangen

| Bediening                                      |      | Functie             | Beschrijving                                                                                                    |
|------------------------------------------------|------|---------------------|----------------------------------------------------------------------------------------------------|
| 1 <u>    t                                </u> | N.C. | STOP<br>VEILIGHEID  | Voor beveiligingsinrichtingen met autotest-ingang: sluit het uitgangscontact van de beveiligingsinrichting aan op de aansluitklemmen 1-6 van de elektronische bedieningskast (serie geschakeld met het uitgangscontact van de fotocel, indien aanwezig) als voor $PP \rightarrow \square G \rightarrow \square G \rightarrow \square G$ \final spectrum gescontact van de fotocel, indien aanwezig) als voor $PP \rightarrow \square G \rightarrow \square G$ |
| 1 <u>    t                                </u> | N.C. | STOP<br>BIJ SLUITEN | Voor beveiligingsinrichtingen met autotest-ingang: sluit het<br>uitgangscontact van de beveiligingsinrichting aan op de aan-<br>sluitklemmen 1-8 van de elektronische bedieningskast (serie<br>geschakeld met het uitgangscontact van de fotocel, indien<br>aanwezig) als voor $\square P \rightarrow \square \square \rightarrow 5 $ (is gekozen.                                                                                                    |

| 1 - 6 8            | N.C.     | VEILIGHEID BIJ<br>SLUITEN EN<br>OPENEN                       | Voor beveiligingsinrichtingen met autotest-ingang: sluit het uitgangscontact van de beveiligingsinrichting aan op de aansluitklemmen 1-6-8 van de elektronische bedieningskast (serie geschakeld met het uitgangscontact van de fotocel, indien aanwezig) als voor $\Pi P \rightarrow 5 H \rightarrow 5 H$ is gekozen.<br>Als $\overline{6} B \rightarrow 5 H$ , dan kunnen $\overline{16}$ en $\overline{16} B$ niet $P H$ of $5 H zijn.$ |
|--------------------|----------|--------------------------------------------------------------|----------------------------------------------------------------------------------------------------|
| 1 — <b>////</b> 6R | R= 8,2kΩ | RAND<br>GEVOELIG, RESIS-<br>TIEVE VEILIGHEID<br>BIJ OPENEN   | Als voor $\mathbf{PP} \rightarrow \mathbf{6R}$ is gekozen, onderscheiden door $\mathbf{NO}$ , verorzaakt de kortsluiting of onderbreking van de weerstand de stop met terugtrekbeweging en omkering van de beweging naar aanleiding van de waarde die voor de parameter <b>6 R</b> is ingesteld.                                                                                                    |
| 1 — <b>WW</b> 8R   | R= 8,2kΩ | RAND<br>GEVOELIG, RESIS-<br>TIEVE VEILIGHEID<br>BIJ SLUITING | Als voor $\mathbb{AP} \to \mathbb{BR}$ is gekozen, onderscheiden door $\mathbb{NO}$ , veroorzaakt de kortsluiting of onderbreking van de weerstand de stop met terugtrekbeweging en omkering van de beweging naar aanleiding van de waarde die voor de parameter $\mathbb{BR}$ is ingesteld.                                                                                                    |

#### 4.3 Eindschakelaaringangen

| Bediening                                      |      | Functie                      | Beschrijving                                                                                                    |  |
|------------------------------------------------|------|------------------------------|----------------------------------------------------------------------------------------------------|--|
| 0 <u>    t                                </u> | N.C. | SLUITING-EIND-<br>SCHAKELAAR | Logisch eindschakelaarcontact voor sluiten met zeer lage span-<br>ning, alleen geactiveerd als de parameter <b>F C</b> is ingesteld op <b>S X</b> .<br>De motor stopt tijdens het sluiten als het contact wordt geopend. |  |
| 0 <u>    t                                </u> | N.C. | OPENING-EIND-<br>SCHAKELAAR  | Logisch eindschakelaarcontact voor openen met zeer lage spanning, alleen geactiveerd als de parameter $F$ Ais ingesteld op $5$ X. De motor stopt tijdens het openen als het contact wordt geopend                        |  |

**OPMERKING:** elke lopende beweging wordt gestopt en geen enkele andere beweging kan worden gestart als de beide eindschakelaars worden geopend. Op het display wordt het alarm **SW** weergegeven zolang deze voorwaarde heerst. De besturingskast wordt gereset zodra minstens een van de twee eindschakelaars wordt gesloten.

## 5. Uitgangen en hulpstukken

| Uitgang  | Waarde<br>Accessoires          | Beschrijving                                                                                                    |                                                                                      |
|----------|--------------------------------|----------------------------------------------------------------------------------------------------|--------------------------------------------------------------------------------------|
| 24V~     | 24 V ~<br>0,3 A max.           | Wisselstroomvoeding accessoires<br>Uitgang voor voeding externe accessoires.                                                                                                    |                                                                                      |
|          | 24 V <del></del><br>0,3 A max. | Elektrische voeding accessoires<br>Uitgang voor wisselstroomvoeding externe accessoires                                                                                                    |                                                                                      |
| 3 W max. | 24 V <del></del><br>0,3 A max. | Lamp staat automatisering (configureerbaar)<br>Zie de keuze ∄ A → 1 3 voor de werkwijze van de uitgang 30-13<br>(zie paragraaf 9.4.1).                                                                                                    |                                                                                      |
| 3 W max. | 24 V <del></del><br>0,3 A max. | <b>Uitgang 24 V</b> $\rightarrow$ <b>configureerbaar</b><br>Zie de keuze $\mathbf{P} \rightarrow \mathbf{G}$ <b>3</b> voor de werkwijze van de uitgang 30-G3<br>(zie paragraaf 9.4.1).                                                                                                    | Het total van<br>de stroom die<br>door de uit-<br>gangen 24 V~,                      |
| AUX 1    | GOPAVRS<br>LAB9<br>BIXR2       | De elektronische besturingskast beschikt over twee sleuven voor insteekkaarten voor de besturing en veiligheid. De bedie-<br>ningskaart kan worden geselecteerd met $\exists [\_ \rightarrow \varPi M$ voor AUX2. Verwijder de RDX-module als ra-<br>dio-insteekkaarten worden gebruikt. Het display geeft $R' V'$ weer.<br>$\bigwedge$ OPGELET: de insteekkaart dient te worden aangebracht<br>en weggenomen wanneer de voeding uitgeschakeld is. | 1 en 30 afge-<br>geven wordt,<br>mag in ieder<br>geval niet<br>meer dan 0.5<br>Azijn |
| AUX Z    | BIXLR42<br>LAN7S               | OPMERKING: het stroomverbruik van de accessoires die in de zittingen<br>AUX1/AUX2 aangebracht zijn, moet worden opgeteld bij het totaal dat<br>door de uitgang 1 (0.3 A) afgegeven kan worden als ze door met de<br>respectievelijke jumpers aan "1" gekoppeld zijn. Als ze echter aan "30"<br>gekoppeld zijn, moet het stroomverbruik worden opgeteld bij het totaal<br>dat door de uitgang 30 (0.3 A) kan worden afgegeven.                      |                                                                                      |

P2371NL

Π

|             | ANTENNE                                                                 | Ingang voor externe antenne GOL148REA of starre draadantenne, voorbereid<br>voor de frequentie waar de gebruikte ontvangstmodule op werkt.                                                                                                    |
|-------------|-------------------------------------------------------------------------|----------------------------------------------------------------------------------------------------|
|             | 230 V~<br>25 W max.                                                     | Zwaailicht 230 V         Voor de aansluiting van een zwaailicht 230 V~ met automatische knipperfunctie.         Image: Comparison of the state of the state |
| RDX         | ZENRS<br>ZENPRS<br>(optioneel)                                          | Voor het aanbrengen van een radio-ontvangstmodule type ZENRS (433,92<br>MHz) of ZENPRS (868,35 MHz).<br>De werking wordt geactiveerd met $\exists [ \rightarrow RM$ .<br>Verwijder de RDX-module als radio-insteekkaarten worden gebruikt. Het display<br>geeft $RV$ weer.<br>OPGELET: de modules dienen te worden aangebracht en weggenomen<br>wanneer de voeding uitneschakeld is                                                                                                    |
| СОМ         | BIXMR2                                                                  | <b>COM</b> - Slaat de werkingsconfiguraties op met de functie $SF \rightarrow SV$ . De opgesla-<br>gen configuraties kunnen worden opgeroepen met $SF \rightarrow RE$ . De geheugenmo-<br>dule wordt gebruikt voor het opslaan van draadloze bedieningen. Bij vervanging<br>van de elektronische besturingskast kan de gebruikte geheugenmodule in de<br>nieuwe elektronische besturingskast worden aangebracht.<br><b>OPGELET:</b> houd bij het vervangen, aanbrengen en wegnemen van de<br>geheugenmodule rekening met de richting waarin deze moet worden<br>gedraaid. Verricht deze handeling wanneer de voeding uitgeschakeld is.                                                                                                    |
| <b></b> J29 | PT3<br>(optio-<br>neel voor<br>LCA85<br>- inbe-<br>grepen in<br>LCA85B) | <ul> <li>Aansluitklem voor membraankeypad PT3.</li> <li>Membraankeypad (PT3). Activeert het openen.</li> <li>OPMERKING: draai de connector van de keypad J29 180° en verricht er de aansluiting op aan om het sluiten te activeren.</li> <li>Membraankeypad (PT3). Veroorzaakt het stilvallen van de beweging. Zie parameter RP → K 5</li> <li>Membraankeypad (PT3). Activeert het sluiten.</li> <li>OPMERKING: draai de connector van de keypad J12 180° en verricht er de aansluiting op aan om het onenen te activeren</li> </ul>                                                                                                    |
| SCI         | LATER<br>GEBRUIK                                                        |                                                                                                    |

# 6. Instelling jumper

| Jumper | Beschrijving                      | OFF                                                                               | ON 💷                                                                                                    |
|--------|-----------------------------------|-----------------------------------------------------------------------------------|----------------------------------------------------------------------------------------------------|
| JR1    | Selectie modus display            | Weergavemodus<br>Kan uitsluitend de waarden en<br>aanwezige parameters weergeven. | <b>Onderhoudsmodus</b><br>Kan de waarden en aanwezige<br>parameters weergeven en wijzigen.<br>De punt rechts gaat permanent<br>branden om aan te geven dat de<br>onderhoudsmodus geactiveerd is. |
| Jumper | Beschrijving                      | 30 1                                                                              | 30 1<br>📼 •                                                                                                    |
| AUX1   | Selectie voeding hulp-<br>kaart 1 | AUX1 gevoed door 0-1                                                              | AUX1 gevoed door 0-30 (stan-<br>daardinstelling)                                                                                                    |
| AUX2   | Selectie voeding hulp-<br>kaart 2 | AUX2 gevoed door 0-1                                                              | AUX2 gevoed door 0-30 (stan-<br>daardinstelling)                                                                                                    |

# 7. Gebruik van de menu's

**OPMERKING:** de toetsen kunnen kort (minder dan 2 seconden lang) of lang (meer dan 2 seconden lang) worden ingedrukt. De toetsen moeten kort worden ingedrukt, tenzij anders is aangegeven. De toetsen moeten lang ingedrukt worden gehouden om de instelling van een parameter te bevestigen.

圀

#### 7.1 In- en uitschakeling van het display

De inschakelprocedure van het display is:

- druk op de toets
- inschakeling controle werking display
- weergave menu van het eerste niveau 🚺

De uitschakelprocedure van het display is: ESC

• druk op de toets

OPMERKING: het display schakelt automatisch uit als 60 seconden lang geen enkele handeling plaatsvindt.

#### 7.2 Navigatietoetsen

- Toetsen UP en DOWN: worden gebruikt om langs de menu-items van het eerste of het tweede niveau, alsmede door een lijst met waarden van een bepaalde parameter te lopen.
- Toets ENTER: biedt toegang tot het menu van het volgende niveau of de lijst van waarden van een bepaalde menuparameter. Bevestigt de keuze van de weergegeven waarde van een parameter door deze lang ingedrukt te houden.
- Toets ESC: verricht een stap terug in de navigatie.
- Door de toetsen UP en DOWN tegelijkertijd in te drukken wordt een openingscommando gegeven.

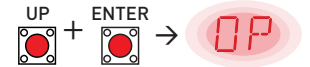

• Door de toetsen **DOWN** en **UP** <u>tegelijkertijd</u> in te drukken wordt een sluitcommando gegeven.

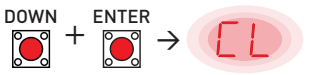

• Door de toetsen **UP** en **DOWN** <u>tegelijkertijd</u> in te drukken wordt een POWER RESET-commando gegeven. (De voeding wordt onderbroken en de automatisering wordt opnieuw opgestart).

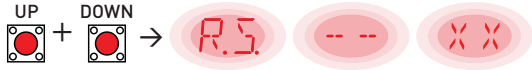

- Door de toets **UP** of **DOWN** lang ingedrukt te houden, kan snel door de menu's worden gelopen.
- In bepaalde menu's kan de maateenheid van de parameter worden weergegeven door na de weergave van de waarde op de toets ENTER te drukken.

Bijvoorbeeld: Instelling 30 seconden voor parameter TC.

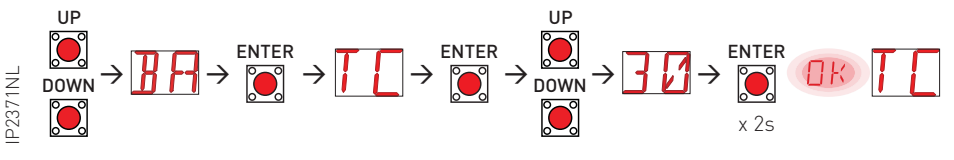

i

#### 7.3 Kaart van het menu

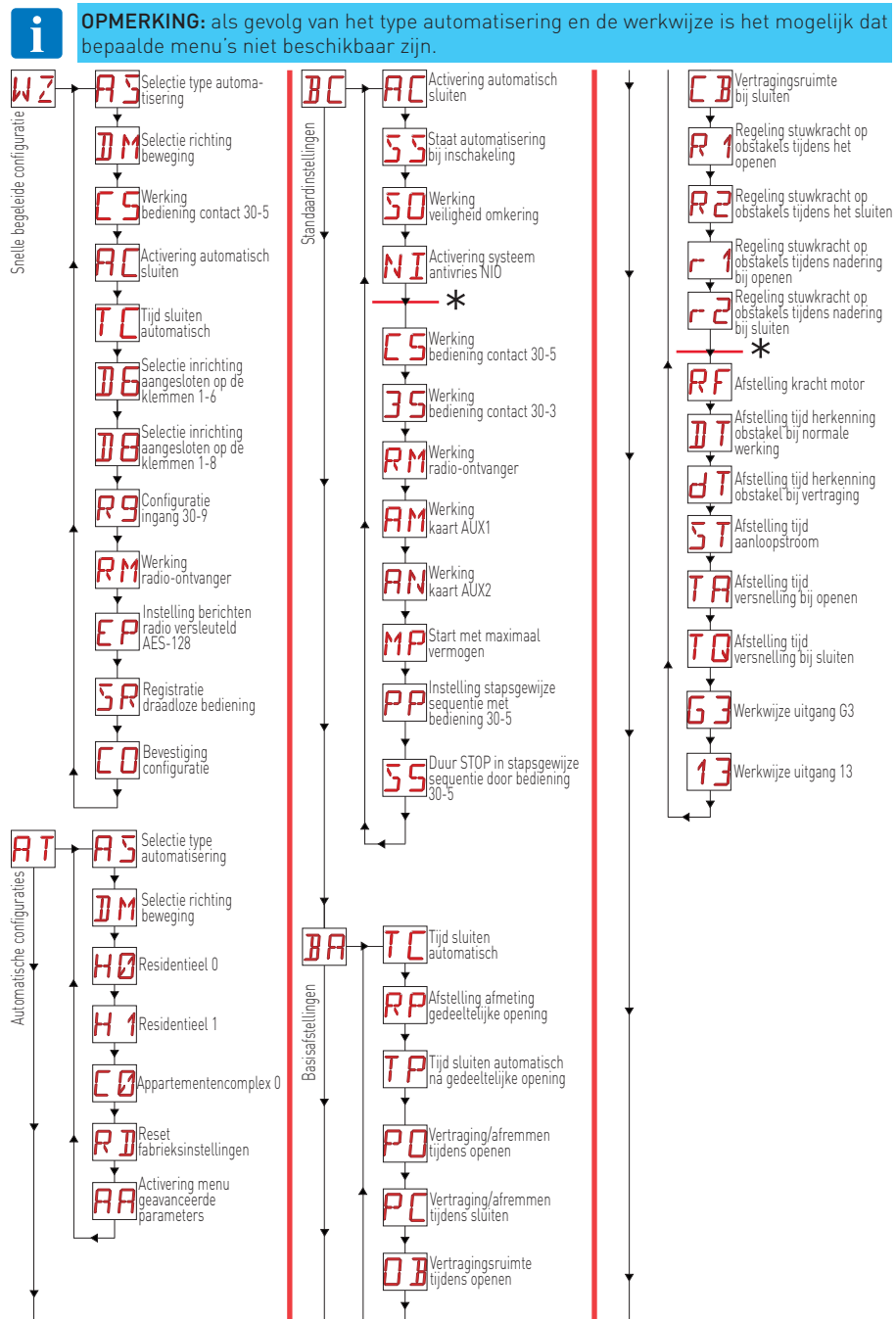

P2371N

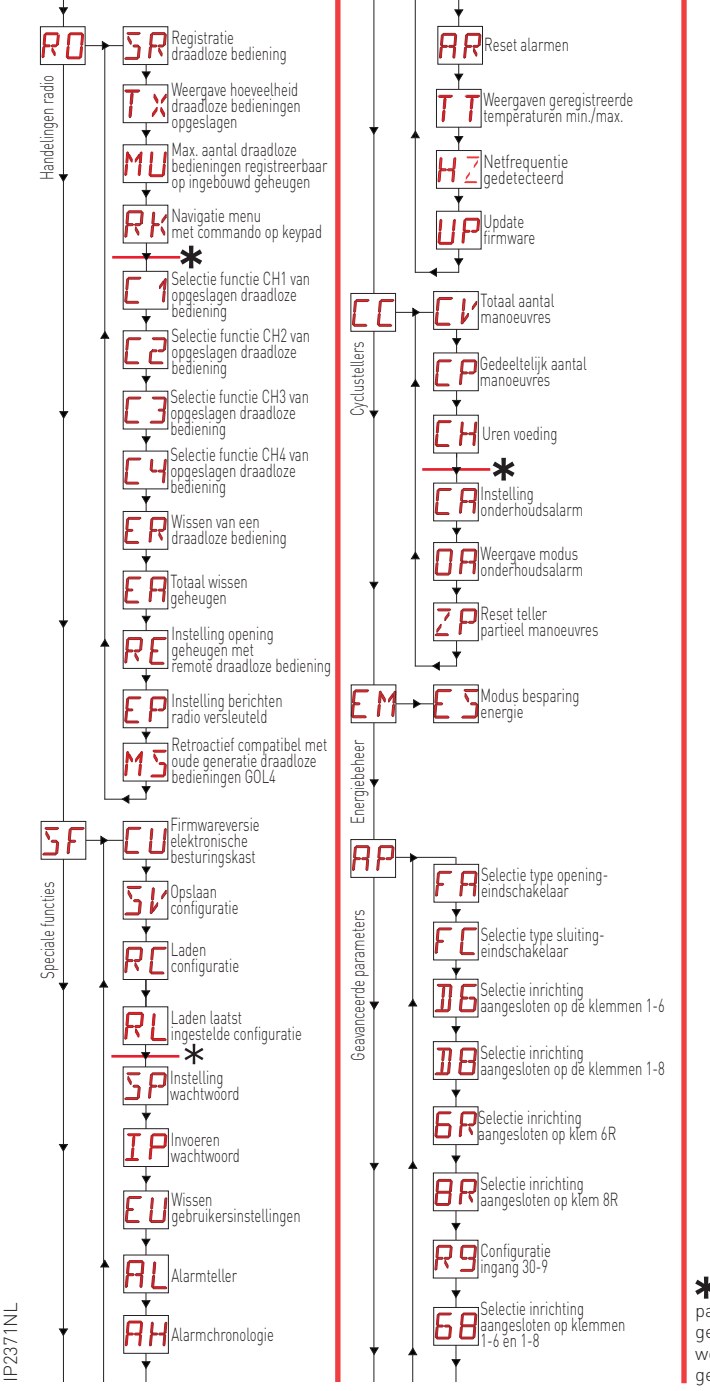

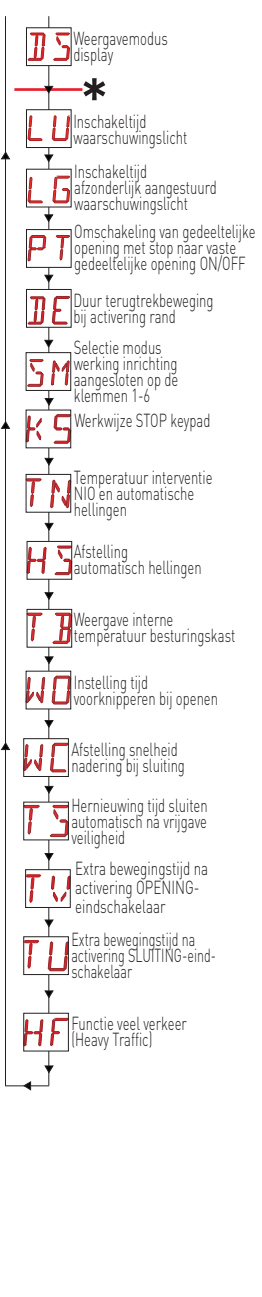

Overige zichtbare parameters die geconfigureerd kunnen worden met AT->AA geactiveerd.

## 8. Starten van het product

Gebruik het menu WIZARD (WZ) of het menu van het tweede niveau AT (automatische configuraties) voor de snelle configuratie van het product [Zie par. 9.2].

Gebruik de hoofdmenu's **BC**, **BA**, **RD**, **SFCC**, **EM**, **AP** voor een gedetailleerde en gepersonaliseerde configuratie.

#### 8.1 Menu begeleide configuratie WZ

#### Het menu snelle begeleide configuratie openen:

Houd de toets ENTER 2 seconden ingedrukt.

Zodra OK niet langer knippert, wordt de eerste parameter van het menu weergegeven:

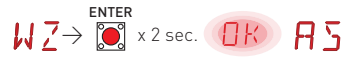

#### Een parameter instellen:

- 1. Druk op ENTER om de configuratie-items te openen.
- 2. Loop met UP/DOWN langs de beschikbare keuzes.
- 3. Houd de toets ENTER ter bevestiging 2 seconden ingedrukt. De gekozen waarde knippert en aan het einde wordt de volgende parameter weergegeven.

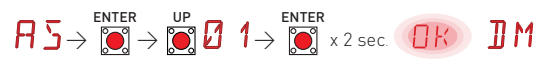

#### Lijst parameters menu WIZARD:

|                | Disp | lay | Beschrijving                                                                                                    |
|----------------|------|-----|----------------------------------------------------------------------------------------------------|
| nfiguratie"    | R    | 5   | <ul> <li>AS - Type werking motor</li> <li>01. Algemene automatisering zonder vertragingen (standaard)</li> <li>02. Schuifhek met vertragingen</li> <li>03. Barrière met vertragingen</li> <li>04. Sectionaaldeur met vertragingen</li> </ul>                                                                                                    |
| ide cor        | ]]   | M   | <ul> <li>M - Selectie van openingsrichting (door vanuit de inspecteerbare zijde naar de automatisering te kijken)</li> <li>LF: opening naar links (uitgaande as draait rechtsom tijdens het openen)</li> <li>RT: opening naar rechts (uitgaande as draait linksom tijdens het openen)</li> </ul>                                                                                                    |
| e begele       | Ε    | 5   | C5 - Werking bediening gekoppeld aan contact 30-5.<br>• <u>1-5</u> : stapsgewijs (standaard)<br>• 1-3: opening<br>• LG: bediening waarschuwingslicht<br>• NO: geen                                                                                                    |
| Wizard "Snelle | Я    | E   | <ul> <li>AC - Activering automatisch sluiten.</li> <li>ON: geactiveerd (standaard)</li> <li>OF: gedeactiveerd</li> <li>1-2: afhankelijk van de ingangen 1-2</li> <li>hR: "dodemans" sluiting met aanduwen (onafhankelijk van de instelling van de parameter R9)</li> <li>hr: "dodemans" sluiting met aanduwen verplicht tot volledige sluiting (onafhankelijk van de instelling van de parameter R9).</li> </ul> |
|                |      |     | <b>OPMERKING:</b> als in de modus hr het commando voor sluiten wordt verwijderd voordat de eindschakelaar gesloten positie bereikt is, wordt de deur automatisch opnieuw geopend.                                                                                                    |
| - ZW           | T    | C   | <ul> <li>TC - Instelling tijd automatische sluiting [seconden]</li> <li>[OPMERKING: alleen zichtbaar als in het vorige punt is gekozen voor AC= ON]</li> <li>van 0° tot 59° met intervallen van 1 seconde.</li> <li>van 1' (standaard) tot 2' met intervallen van 10 seconden.</li> </ul>                                                                                                    |

| atie"       | ]] E | <ul> <li>D6 - Selectie van inrichting aangesloten op de klemmen 1-6</li> <li>N0: geen</li> <li>SE: veiligheidsrand (bij opening van het contact 1-6 vindt na de stop een terugtrekbeweging plaats van 10 cm).</li> <li>S41: veiligheidsrand met safety test (bij opening van het contact 1-6 vindt na de stop een terugtrekbeweging plaats waarvan de duur afhankelijk is van de keuze PP → JE ).</li> <li>PH: fotocellen.</li> <li>P41: fotocellen met safety test.</li> </ul>                       |
|-------------|------|----------------------------------------------------------------------------------------------------|
| : configura | ]] E | <ul> <li>D8 - Selectie van inrichting aangesloten op de klemmen 1-8</li> <li>N0: geen.</li> <li>SE: veiligheidsrand.</li> <li>S41: veiligheidsrand met safety test.</li> <li>PH: fotocellen.</li> <li>P41: fotocellen met safety test.</li> </ul>                                                                                                    |
| begeleide   |      | <ul> <li>R9 - Configuratie ingang 30-9</li> <li>N0: gedeactiveerd.</li> <li>9P: het openen van de ingang veroorzaakt een permanente stop.</li> <li>9T: het openen van de ingang veroorzaakt een tijdelijke stop, bij het sluiten van het contact wordt de tijd voor het automatisch sluiten geactiveerd, indien ingeschakeld.</li> <li>HR: met open ingang werkt de automatisering in de dodemansmodus.</li> </ul>                                                                                    |
| elle l      | Rľ   | RM - Werking radio-ontvanger<br>• 1-3: opening<br>• 1-5: stapsgewijs (standaard)                                                                                                    |
| zard "Sr    | E F  | <ul> <li>EP - Instelling AES-ontvangst (Encrypted Packet)</li> <li>Door de ontvangst van versleutelde berichten te activeren, wordt de elektronische besturingskast compatibel met draadloze bedieningen van het type "AES-128 ENCRYPTED".</li> <li>ON: geactiveerd</li> <li>OE: gedeactiveerd (standaard)</li> </ul>                                                                                                    |
| WZ - Wi     | 5 F. | <ul> <li>SR - Opslaan van een draadloze bediening</li> <li>Met een druk op ENTER begint SR te knipperen en kunnen de gewenste knopen worden gekoppeld.</li> <li>Na OK te hebben weergegeven gaat SR weer op het display knipperen en kan de volgende knop worden gekoppeld. Houd ESC of ENTER 2 seconden ingedrukt om af te sluiten en naar het volgende item door te gaan.</li> <li>OPMERKING: als NO op het display knippert, is de draadloze bediening mogelijkerwijs reeds opgeslagen.</li> </ul> |
|             |      | <ul> <li>CO - Opslaan van de Wizard-instellingen</li> <li>Tijdens deze fase kunnen eerder ingestelde parameters worden opgeslagen.</li> <li>YS: slaat op en verricht een RESET van de kaart</li> <li>NO: sluit af zonder op te slaan en keert naar het uitgeschakelde display terug (alleen middelste punt)</li> <li>OPMERKING: het item CO en de submenu's YS/NO knipperen altijd</li> </ul>                                                                                                    |
|             |      |                                                                                                    |

#### De configuratie opslaan:

Selecteer in de parameter CO het item YS (yes) en houd de toets ENTER 2 seconden ingedrukt. Als het opslaan voltooid is, wordt automatisch een POWER RESET van de kaart verricht:

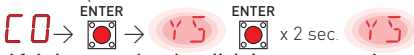

#### Afsluiten zonder de wijzigingen op te slaan:

Selecteer in de parameter CO het item NO en houd de toets ENTER 2 seconden ingedrukt

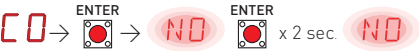

Of: houd in een willekeurige hoofdparameter de toets ESC 2 seconden ingedrukt. Bijvoorbeeld:

$$\mathbb{E} \mathbb{P} \rightarrow \bigotimes^{\mathrm{ESC}} x 2 \operatorname{sec.} \mathbb{ND}$$

#### OPMERKINGEN:

- De ingestelde waarden worden uitsluitend op de kaart opgeslagen als de procedure voor het opslaan met de parameter CO wordt verricht.
- De parameter CO en de items YS en NO knipperen altijd.
- Zodra een configuratie-item bevestigd is, wordt automatisch naar de volgende parameter overgegaan.
- De menuparameters kunnen altijd met UP/DOWN worden doorlopen.
- Voor time-out bestaat er geen automatische afsluiting.

## 8.2 Voorbeeld startbasis

- 8.2.1 Schuifhek

**OPGELET:** de installatie moet mechanische pallen bevatten die voldoende sterk zijn, of er moeten stop-eindschakelaars zijn geïnstalleerd.

**OPGELET:** als de elektronische besturingskast wordt gebruikt als vervanging van een identieke elektronische besturingskast die storingen vertoont, kan de meest recente configuratie van de automatisering worden hersteld door de geheugenmodule van de oude elektronische besturingskast over te plaatsen en in de desbetreffende zitting van de nieuwe elektronische besturingskast aan te brengen. Vervolgens kan de meest recente configuratie worden geladen met de menusequentie  $\Sigma \rightarrow RL$ .

**OPGELET:** voordat de automatisering in werking wordt gesteld, moet worden gecontroleerd of de krachten die op de vleugels werken overeenstemmen met de voorschriften van de norm EN 12453:2017 en latere herzieningen.

- 1. Schakel de voeding in.
- Activeer het menu begeleide configuratie Z. Selecteer de waarde van de parameter S op 01 voor handelingen zonder vertragingen of 02 om de afremming tijdens het openen en sluiten te activeren. Stel de selectie voor de specifieke installatie in. Controleer of de parameter voor de openingsrichting (parameter ) juist is.
- 3. Breng een geleiderbrug aan tussen de veiligheidscontacten 1-6, 1-8 e 1-9. Als ze niet met de menuparameters P → 16, P → 18 en P → R9 zijn gedeactiveerd.
- 4. De eindschakelaars moeten zodanig afgesteld worden dat ze in werking treden in de buurt van de mechanische stop voor opening en sluiting. Raadpleeg de gebruikershandleiding voor het afstellen van de eindschakelaars.
- 6. Sluit de beveiligingsinrichtingen aan door eerst de geleiderbruggen 1-6, 1-8 en 1-9 te verwijderen of door de overeenkomstige ingangen te heractiveren met de menuparameters P → D b, P → D B en P → P → P . Controleer of de voorziene verschillende beveiligingsinrichtingen correct werken.

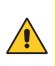

**OPGELET:** als de elektronische besturingskast wordt gebruikt als vervanging van een identieke elektronische besturingskast die storingen vertoont, kan de meest recente configuratie van de automatisering worden hersteld door de geheugenmodule van de oude elektronische besturingskast over te plaatsen en in de desbetreffende zitting van de nieuwe elektronische besturingskast aan te brengen. Vervolgens kan de meest recente configuratie worden geladen met de menusequentie  $SF \rightarrow RL$ .

**OPGELET:** voordat de automatisering in werking wordt gesteld, moet worden gecontroleerd of de krachten die op de vleugels werken overeenstemmen met de voorschriften van de norm EN 12453:2017 en latere herzieningen.

- 8.2.2 Barrière
- 1. Schakel de voeding in
- Activeer het menu begeleide configuratie Z. Selecteer de waarde van de parameter S op 01 voor handelingen zonder vertragingen of 03 om de afremming tijdens het openen en sluiten te activeren. Stel de selectie voor de specifieke installatie in. Controleer of de parameter voor de openingsrichting (parameter ) juist is.

- 4. De eindschakelaars moeten zodanig afgesteld worden dat ze in werking treden in de buurt van de mechanische stop voor opening en sluiting. Raadpleeg de gebruikershandleiding voor het afstellen van de eindschakelaars.
- 5. Verricht een complete openingscyclus (toetsen 💽 + 💭 en een complete sluitcyclus (toetsen

💓 + 💽 ) en controleer of de automatisering de overeenkomstige handeling verricht en na de

activering van elke eindschakelaar tot stilstand komt (inlering **MU**). 6. Sluit de beveiligingsinrichtingen aan door eerst de geleiderbruggen 1-6, 1-8 en 1-9 te verwijderen

of door de overeenkomstige ingangen te heractiveren met de menuparameters  $\square P \rightarrow \square B$ ,  $\square P \rightarrow \square B$  en  $\square P \rightarrow \square B$ . Controleer of de voorziene verschillende beveiligingsinrichtingen correct werken.

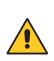

**OPGELET:** als de elektronische besturingskast wordt gebruikt als vervanging van een identieke elektronische besturingskast die storingen vertoont, kan de meest recente configuratie van de automatisering worden hersteld door de geheugenmodule van de oude elektronische besturingskast over te plaatsen en in de desbetreffende zitting van de nieuwe elektronische besturingskast aan te brengen. Vervolgens kan de meest recente configuratie worden geladen met de menusequentie  $Sf \rightarrow RL$ .

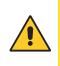

**OPGELET:** voordat de automatisering in werking wordt gesteld, moet worden gecontroleerd of de krachten die op de vleugels werken overeenstemmen met de voorschriften van de norm EN 12453:2017 en latere herzieningen.

#### 8.2.3 Sectionaaldeuren

- 1. Schakel de voeding in.
- 2. Activeer het menu begeleide configuratie ₩ Z. Selecteer de waarde van de parameter ℜ op 01 voor handelingen zonder vertragingen of 04 om de afremming tijdens het openen en sluiten te activeren. Deactiveer de automatische sluiting door de parameter ℜ C in te stellen op 0 F. Stel de selectie voor de specifieke installatie in. Controleer of de parameter voor de openingsrichting (parameter ) | M | juist is.
- 3. Breng een geleiderbrug aan tussen de veiligheidscontacten 1-6, 1-8 e 1-9. Als ze niet met de menuparameters AP → 16, AP → 18 en AP → R9 zijn gedeactiveerd.
- 4. De eindschakelaars moeten zodanig afgesteld worden dat ze in werking treden in de buurt van de mechanische stop voor opening en sluiting. Raadpleeg de gebruikershandleiding voor het afstellen van de eindschakelaars.
- 5. Verricht een complete openingscyclus (toetsen 💓 + 💭) en een complete sluitcyclus (toetsen

+ 🧕 + 💭 ) en controleer of de automatisering de overeenkomstige handeling verricht en na de activering van elke eindschakelaar tot stilstand komt (inlering MD).

- 6. Door de parameters P→ TU en P→ TV in te stellen, wordt de extra werkingstijd na de activering van de eindschakelaar tijdens het sluiten en openen afgesteld, zodat exact de gewenste eindpositie kan worden bepaald. Hiervoor zouden diverse pogingen nodig kunnen zijn.
- 7. Activeer eventueel het automatische sluiten (parameter  $\exists \Box \rightarrow \Box \Box$ ) en stel de gewenste vertraging van de automatische sluiting in (parameter  $\exists \Box \rightarrow \Box \Box$ ).
- 8. Sluit de beveiligingsinrichtingen aan door eerst de geleiderbruggen 1-6, 1-8 en 1-9 te verwijderen
- of door de overeenkomstige ingangen te heractiveren met de menuparameters |P| 
  ightarrow ] 6

 $\mathbb{RP} \rightarrow \mathbb{B}$  en  $\mathbb{RP} \rightarrow \mathbb{RP}$ . Controleer of de voorziene verschillende beveiligingsinrichtingen correct werken.

#### 8.3 Veelgebruikte menusequenties

#### 8.3.1 Activering van de configuraties

Stapsgewijs zonder automatische sluiting (residentieel gebruik)

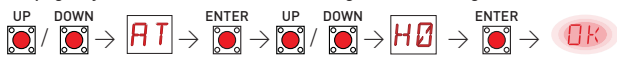

Stapsgewijs met automatische sluiting 1 min (residentieel gebruik) [standaardinstellingen]

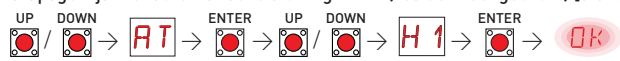

Opening met automatische sluiting 1 min (gebruik voor appartementencomplex)

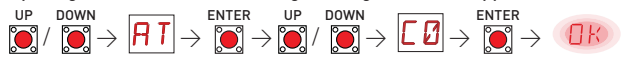

#### 8.3.2 Draadloze bedieningen toevoegen

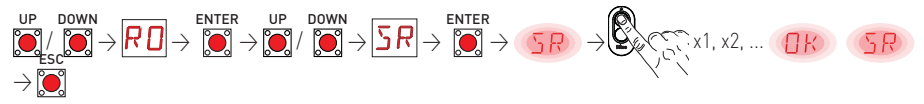

#### 8.3.3 Configuratie beveiligingen met verbreekcontact (NC)

Voorbeeld 1 - Configuratie fotocellen aangesloten op de klemmen 1-8 en 1-6 [standaardinstellingen] Instelling

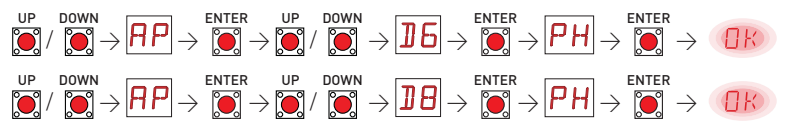

Voorbeeld 2 - Configuratie veiligheidsrand met safety test tegelijkertijd aangesloten op de klemmen 1-6 en 1-8 Instelling

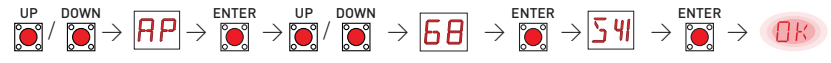

#### 8.3.4 Configuratie resistieve gevoelige veiligheidsranden

Voorbeeld 1 - Configuratie resistieve gevoelige randen aangesloten op klemmen 1-6R en 1-8R Instelling

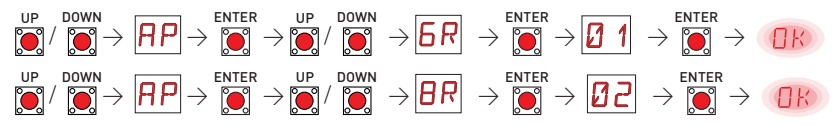

#### 8.4 Beknopt werkingsschema

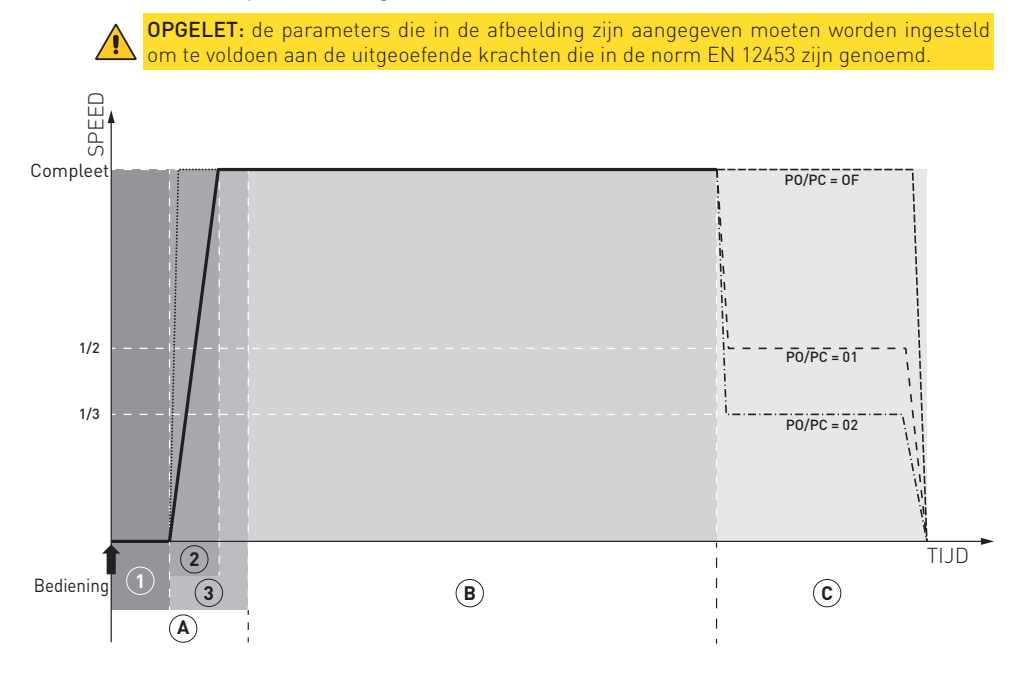

## 9. Menu configuratie en instellingen

**OPMERKING:** als gevolg van het type automatisering en de werkwijze is het mogelijk dat bepaalde menu's niet beschikbaar zijn.

#### 9.1 Hoofdmenu

| Display     | Beschrijving                                                                                                    |
|-------------|----------------------------------------------------------------------------------------------------|
| ΝZ          | <b>WZ - Wizard "Snelle begeleide configuratie"</b><br>Menu snelle configuratie                                                                                                    |
| RT          | <b>AT - Automatic Configurations "Automatische configuraties"</b><br>In dit menu kunnen de automatische configuraties van de elektronische besturingskast worden beheerd.                                                                                                    |
| 36          | <b>BC - Basic Configurations "Standaardinstellingen"</b><br>In dit menu kunnen de hoofdinstellingen van de elektronische besturingskast worden weergegeven<br>en gewijzigd.                                                                                                    |
| קנ          | <b>BA - Basic Adjustments "Standaardafstellingen"</b><br>In dit menu kunnen de hoofdafstellingen van de elektronische besturingskast worden weergegeven<br>en gewijzigd.                                                                                                    |
| ייע         | <b>OPMERKING</b> : voor de correcte ijking van bepaalde instellingen zijn minstens drie manoeu-<br>vres nodig.                                                                                                    |
| R D         | <b>RO - Radio Operations "Handelingen radio"</b><br>In dit menu kunnen de radiofuncties van de elektronische besturingskast worden beheerd.                                                                                                    |
| 5F          | <b>SF - Special Functions "Speciale functies"</b><br>In dit menu kan het wachtwoord worden ingesteld en kunnen de speciale functies in de elektronische<br>besturingskast worden beheerd (alarmbeheer, activering diagnose, FW-update).                                                                                                    |
|             | <b>CC - Cycles Counter "Cyclustellers"</b><br>In dit menu kan het aantal manoeuvres dat de automatisering heeft verricht worden weergegeven<br>en kunnen de onderhoudsingrepen worden beheerd.                                                                                                    |
| EM          | <b>EM - Energy Management "Energiebeheer"</b><br>In dit menu kunnen de instellingen en afstellingen van de energiebesparing (Green Mode) worden<br>weergegeven en gewijzigd.                                                                                                    |
| RP          | <b>AP - Advanced Parameters "Geavanceerde parameters"</b><br>In dit menu kunnen de geavanceerde instellingen en afstellingen van de elektronische besturings-<br>kast worden weergegeven en gewijzigd (modus eindschakelaars, selectie inrichtingen aangesloten<br>op klemmen, instellingen duur terugtrekbeweging, instellingen zwaailicht,) |
|             | <b>OPMERKING</b> : voor de correcte ijking van bepaalde instellingen zijn minstens drie manoeu-<br>vres nodig.                                                                                                    |
| Met de volg | gende procedure biedt het hoofdmenu biedt toegang tot het menu van het tweede niveau:                                                                                                    |

selecteer de gewenste functie met de toetsen () en ();

• druk ter bevestiging op de toets 💓 .

Na bevestiging wordt het menu van het tweede niveau geopend.

Voor elke functie van het hoofdmenu zijn tevens een reeks extra configuraties beschikbaar die weergegeven kunnen worden door de functie  $\mathbf{A}$  de activeren (zie de volgende paragraaf). De fabrieksinstellingen van de verschillende parameters in de menu's van het tweede niveau zijn groen onderstreept.

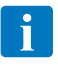

**OPMERKING:** sluit de gewijzigde parameter af en open deze opnieuw om na te gaan of de wijziging daadwerkelijk heeft plaatsgevonden. De wijzigingen zullen bij de volgende manoeuvre worden doorgevoerd.

## 9.2 Menu van tweede niveau AT (Automatische configuraties)

|                     | Disp      | olay                    |                                                                                                    | Selecties<br>beschikbaar                                                                |                                                                             |                                                                    |                                                                       |                                                       |                                           |                                                                               |                                                               |                            |                   |                     |
|---------------------|-----------|-------------------------|----------------------------------------------------------------------------------------------------|-----------------------------------------------------------------------------------------|-----------------------------------------------------------------------------|--------------------------------------------------------------------|-----------------------------------------------------------------------|-------------------------------------------------------|-------------------------------------------|-------------------------------------------------------------------------------|---------------------------------------------------------------|----------------------------|-------------------|---------------------|
|                     |           |                         | AS - Type w<br>- 01. <u>Algem</u><br>- 02. <u>Schui</u><br>- 03. <u>Barrié</u><br>- 04. <u>Sectio</u>                                                                                                    | verking<br>nene au<br>fhek me<br>ère met<br>onaalde                                     | motor<br>tomatis<br>et vertra<br>vertrag<br>ur met v                        | sering zo<br>agingen<br>ingen<br>vertragi                          | onder vi<br>ngen                                                      | <u>ertragin</u>                                       | igen (sti                                 | andaaro                                                                       | <u>1)</u>                                                     |                            | 1 [<br>] [<br>] [ | 32<br>34            |
|                     | R         | $\overline{\mathbf{h}}$ | Waarde                                                                                                    | PO                                                                                      | PC                                                                          | OB                                                                 | СВ                                                                    | R1                                                    | R2                                        | r1                                                                            | r2                                                            | RF                         | DT                | dT                  |
|                     | • •       | -                       | Ø 1                                                                                                    | OF                                                                                      | OF                                                                          | 60                                                                 | 60                                                                    | 30                                                    | 30                                        | 30                                                                            | 30                                                            | 50                         | 40                | 40                  |
|                     |           |                         | 02                                                                                                    | 01                                                                                      | 01                                                                          | 50                                                                 | 50                                                                    | 20                                                    | 20                                        | 30                                                                            | 30                                                            | 99                         | 40                | 60                  |
|                     |           |                         | Ø 3                                                                                                    | 02                                                                                      | 02                                                                          | 15                                                                 | 15                                                                    | 20                                                    | 20                                        | 10                                                                            | 10                                                            | 70                         | 30                | 50                  |
|                     |           |                         | ØЧ                                                                                                    | 01                                                                                      | 01                                                                          | 30                                                                 | 30                                                                    | 20                                                    | 20                                        | 30                                                                            | 30                                                            | 99                         | 40                | 60                  |
| raties              | ]]        | 11                      | DM - Selec<br>LF: opening<br>RT: opening                                                                                                    | <b>tie richt</b><br>1 naar lii<br>1 naar re                                             | <b>ting</b><br>nks (uito<br>echts (ui                                       | gaande a<br>itgaande                                               | as draai<br>e as dra                                                  | t rechts<br>ait links                                 | om tijde<br>om tijde                      | ens het (<br>ens het (                                                        | openen)<br>openen)                                            | (de v                      | T L               | estelde<br>f van de |
| n n                 |           |                         |                                                                                                    |                                                                                         |                                                                             |                                                                    |                                                                       |                                                       |                                           |                                                                               |                                                               | i                          | nstelling /       | AS)                 |
| Automatische config | Н         | 0                       | H0 - Vooraf<br>Deze select<br>AC - Activer<br>C5 - werkin<br>RM - werki<br>AM - werkin<br>SS - selecti                                                                                                    | f <b>ingest</b><br>tie laadt<br>ring aut<br>ng staps<br>ng draa<br>ng inste<br>ie staat | elde con<br>t de voo<br>comatiso<br>gewijze<br>dloze b<br>eekkaar<br>automa | nfigurat<br>raf inge<br>ch sluite<br>bedien<br>ediening<br>ten AUX | tie resid<br>stelde v<br>en<br>ing/ope<br>g<br>(1 en Al<br>g bij inse | <b>lentieel</b><br>waarder<br>ming<br>JX2<br>chakelir | . <b>gebrui</b><br>1 voor b               | k 0, alle<br>epaalde<br>: gedea<br>: stapso<br>: stapso<br>: stapso<br>: open | eenstaa<br>e basisp<br>ctiveerd<br>gewijs<br>gewijs<br>gewijs | i <b>nde wo</b><br>laramet | oning<br>ters:    |                     |
|                     | <u>+-</u> | _1                      | H1 - Vooraf ingestelde configuratie residentieel gebruik 1, alleenstaande woning         Deze selectie laadt de vooraf ingestelde waarden voor bepaalde basisparameters:         AC - activering automatisch sluiten       : geactiveerd         TC - instelling tijd automatische sluiting       : 1 minuut         C5 - werking stapsgewijze bediening/opening       : stapsgewijs         RM - werking insteekkaarten AUX1 en AUX2       : stapsgewijs         S5 - selectie staat automatischen pii inschakeling       : gesloten |                                                                                         |                                                                             |                                                                    |                                                                       |                                                       |                                           |                                                                               |                                                               |                            |                   |                     |
| AT                  | Γ         |                         | <ul> <li>C0 - Configuratie gebruik in appartementencomplex</li> <li>Alleen automatische opening en sluiting met een vooraf ingestelde waarde en gesloten sta<br/>bij inschakeling.</li> </ul>                                                                                                    |                                                                                         |                                                                             |                                                                    |                                                                       |                                                       |                                           |                                                                               |                                                               |                            | en staat          |                     |
|                     |           | _                       | RD - Reset                                                                                                    | fabriek                                                                                 | sinstel                                                                     | lingen (                                                           | SETTIN                                                                | GS RES                                                | ET)                                       |                                                                               |                                                               |                            |                   |                     |
|                     | K         | Ш                       | $\underbrace{}_{\text{O2"}}^{\text{ENTER}} \rightarrow ($                                                                                                    | R                                                                                       |                                                                             | $\rightarrow$ $\bigcirc$ 2                                         | $\overrightarrow{\mathbf{R}}$ $\rightarrow$                           |                                                       |                                           |                                                                               |                                                               |                            |                   |                     |
|                     | R         | R                       | AA - Tijdeli,<br>van het hoo<br>F<br>P P<br>Na de activ<br>gelopen.<br>De menu's                                                                                                    | jke activ<br>ofdmen<br>ENTER<br>02"<br>vering k                                         | vering v<br>u gecon<br>→<br>kan doo<br>derde r                              | van over<br>ifiguree                                               | rige par<br>rrd kunr<br>nenu's v<br>ijn 30 m                          | ameter<br>nen wor<br>(<br>ran het<br>nin lang         | s die vo<br>den<br>RC<br>derde<br>geactiv | or elke                                                                       | <b>functie</b><br>worden                                      | R                          | FI F              | 3 F                 |

## 9.3 Menu van het tweede niveau BC (standaardinstellingen)

| Display | Beschrijving                                                                                                    | Selecties<br>beschikbaar                                                                                                    |                                                                                                    |
|---------|----------------------------------------------------------------------------------------------------|----------------------------------------------------------------------------------------------------|----------------------------------------------------------------------------------------------------|
| RC      | <ul> <li>AC - Activering automatisch sluiten</li> <li>OF - Gedeactiveerd.</li> <li>ON - Geactiveerd.</li> <li>1-2: afhankelijk van de ingang 1-2</li> <li>hR: "dodemans" sluiting met aanduwen (onafhankelijk van de instelling van de parameter R9)</li> <li>hr: "dodemans" sluiting met aanduwen verplicht tot volledige sluiting (onafhankelijk van de instelling van de parameter R9)</li> </ul> | OF ON<br>bR bc                                                                                                    | 1-2                                                                                                    |
|         | <b>OPMERKING:</b> als in de modus <b>hr</b> het commando<br>voor sluiten wordt verwijderd voordat de volledige<br>sluiting bereikt is, wordt de deur automatisch op-<br>nieuw geopend.                                                                                                    |                                                                                                    |                                                                                                    |
| 22      | SS - Selectie staat automatisering bij inschakeling<br>OP - Open.<br>CL - Dicht.<br>Geeft aan hoe de elektronische besturingskast de automati<br>bij de inschakeling of na een POWER RESET.                                                                                                    | sering ziet                                                                                                    |                                                                                                    |
| 50      | <ul> <li>SO - Activering werking van veiligheid bij omkering tijdens<br/>ON - Geactiveerd.</li> <li>OF - Gedeactiveerd.</li> <li>Wanneer deze functie geactiveerd (ON) is, wordt bij stilstaand<br/>manoeuvre verhinderd als het contact 1-8 geopend is.</li> <li>Wanneer deze functie gedeactiveerd (OF) is, kan het opene<br/>als het contact 1-8 geopend is.</li> </ul>                           | openen<br>le automatisering elke<br>n worden geactiveerd                                                                                                    | <u>0 N</u><br>0 F                                                                                                    |
|         | NI - Activering elektronisch antivriessysteem NIO<br>ON - Geactiveerd.<br>OF - Gedeactiveerd.<br>Wanneer deze functie geactiveerd (ON) is, blijft de efficiëntie<br>een lage omgevingstemperatuur behouden.                                                                                                    | e van de motor ook bij                                                                                                    | ПΝ                                                                                                    |
| ΝI      | Corrective voor een correcte werking moet de elektro<br>dezelfde omgevingstemperatuur als de motoren te hel<br>De interventietijd van NIO kan worden ingesteld met $PP$ →<br>OPGELET: Tijdens de interventieperiodes van het N<br>zwaailichtuitgang 230 V~ (LP~) geactiveerd. De NIO-fu<br>gebruikt bij gebruik van motoren met eindschakelaar in<br>met de fasen (FA/FC= MT).                       | NIC-systeem blijft de<br>Inctie kan niet worden<br>n serie zijn geschakeld                                                                                                    |                                                                                                    |
|         | Display<br>RC<br>SS<br>SO<br>NI                                                                                                    | Display       Beschrijving         AC - Activering automatisch sluiten       OF - Gedeactiveerd.         ON - Geactiveerd.       ON - Geactiveerd.         ON - Geactiveerd.       - 1-2: afhankelijk van de ingang 1-2         • hR: "dodemans" sluiting met aanduwen (onafhankelijk van de instelling van de parameter R9)       • hr: "dodemans" sluiting met aanduwen verplicht tot volledige sluiting (onafhankelijk van de instelling van de parameter R9)         • hr: "dodemans" sluiting met aanduwen verplicht tot volledige sluiting bereikt is, wordt de deur automatisch op-nieuw geopend.         SS S       Selectie staat automatisering bij inschakeling         OP - Open.       CL - Dicht.         Geft aan hoe de elektronische besturingskast de automatishig de inschakeling of na een POWER RESET.       SO - Activering werking van veiligheid bij omkering tijdens ON - Geactiveerd.         ON - Geactiveerd.       OF - Gedeactiveerd.       Wanneer deze functie gedeactiveerd (ON) is, wordt bij stilstaand manoeuwe verhinderd als het contact 1-8 geopend is.         Wanneer deze functie gedeactiveerd (ON) is, kan het opene als het contact 1-8 geopend is.       Wanneer deze functie geactiveerd (ON) is, blijft de efficiëntie een lage omgevingstemperatuur behouden.         NII       OPMERKING: voor een correcte werking moet de elektron dezelfde omgevingstemperatuur als de motoren te her dezelfde omgevingstemperatuur als de motoren te her dezelfde omgevingstemperatuur als de motoren te her dezelfde omgevingstemperatuur als de motoren te her dezelfde omgevingstemperatuur als de motoren te her dezwailichtuitgang 230 V- | Display     Beschrijving     Selecties<br>beschikbaar       AC - Activering automatisch sluiten<br>OF - Gedeactiveerd.<br>ON - Geactiveerd.     ON - Geactiveerd.       I - 2: afhankelijk van de ingang 1-2     IRR: "dodemans" sluiting met aanduwen lonafhankelijk van<br>de instelling van de parameter R9!     OF F       I OPMERKING: als in de modus hr het commando<br>voor sluiting bereikt is, wordt de deur automatisch op-<br>nieuw geopend.     OF F     ON -<br>Sectiveerd.       S S S - Selectie staat automatisering bij inschakeling<br>OP - Open.<br>CL - Dicht.<br>Geeft aan hoe de elektronische besturingskast de automatisering ziet<br>bij de inschakeling of na een POWER RESET.     OP P       S O - Activering werking van veiligheid bij omkering tijdens openen<br>ON - Geactiveerd.     OF - Gedeactiveerd.       S O - Activering van veiligheid bij omkering tijdens openen<br>ON - Geactiveerd.     OF - Gedeactiveerd.       S M - Geactiveerd.     Wanneer deze functie geactiveerd (ON) is, wordt bij stilstaarde automatisering elke<br>manoeuvre verhinderd als het contact 1-8 geopend is.<br>Wanneer deze functie geactiveerd (OF) is, kan het openen worden geactiveerd<br>als het contact 1-8 geopend is.       N I - Activering elektronisch antivriessysteem NIO<br>ON - Geactiveerd.     OF - Gedeactiveerd.       N I - OPMERKING- voor een correcte werking moet de elektronische besturingskast<br>dezelfde omgevingstemperatuur als de motoren te hebben.       D F - Gedeactiveerd.     OF - Gedeactiveerd.       N I - OPMERKING- voor een correcte werking moet de elektronische besturingskast<br>dezelfde omgevingstemperatuur als de motoren te hebben.       D F - Gedeactiveerd.     OF - Gedeactiveer |

#### 9.3.1 Overige parameters die met het niveau BC geconfigureerd kunnen worden en beschikbaar zijn met ☐ ☐ → ☐ ☐ geactiveerd

|                       | Display | Beschrijving                                                                                                    | Seleo<br>beschi | cties<br>ikbaar     |
|-----------------------|---------|----------------------------------------------------------------------------------------------------|-----------------|---------------------|
|                       |         | C5 - Werking bediening gekoppeld aan contact 30-5 (opwekken van-<br>uit stand-by)<br>1-3 - Opening<br>1-5 - Stapsgewijs<br>LG - Commando waarschuwingslicht<br>NO - Ingang 5 gedeactiveerd                                                                                                | I- 3<br>N D     | 1 <u>- 5</u><br>L G |
| ingen                 | 39      | <ul> <li>35 - Werking bediening gekoppeld aan contact 30-3</li> <li>1-3 - Opening</li> <li>1-5 - Stapsgewijs</li> <li>LG - Commando waarschuwingslicht</li> <li>NO - Ingang 3 gedeactiveerd</li> </ul>                                                                                    | I- 3<br>N D     | - 5<br>L 6          |
| BC - Standaardinstell | R۲      | RM - Werking radio-ontvanger<br>1-3 - Opening<br>1-5 - Stapsgewijs                                                                                                    | 1-3             | <u> -5</u>          |
|                       | ٦P      | AM - Werking insteekkaart AUX1<br>1-3 - Opening<br>1-5 - Stapsgewijs<br>NO - Gedeactiveerd                                                                                                    | - 3<br>N []     | 1-5                 |
|                       | A V     | AM - Werking insteekkaart AUX2<br>1-3 - Opening<br>1-5 - Stapsgewijs<br>NO - Gedeactiveerd                                                                                                    | - 3<br>N []     | 1-5                 |
|                       | MF      | MP - Start met maximaal vermogen<br>ON - Tijdens de aanloop neemt de stuwkracht toe tot een maximum.<br>OFF - Tijdens de aanloop wordt de stuwkracht geregeld door RF                                                                                                    |                 | 0F                  |
|                       | PF      | PP - Instelling stapsgewijze sequentie met bediening 30-5<br>ON - Opening-Stop-Sluiting-Stop-Opening<br>OF - Opening-Stop-Sluiting-Opening                                                                                                    | ΠN              | <u>DF</u>           |
|                       | 59      | <ul> <li>S5 - Duur STOP in stapsgewijze sequentie met bediening 30-5</li> <li>ON - Permanent (de automatische sluiting wordt uitgesloten tot een nieuw commando wordt gegeven)</li> <li>OF - Tijdelijk (de timer voor de automatische sluiting, indien geactiveerd, grijpt in)</li> </ul> | 0N              | <u>DF</u>           |

#### 9.4 Menu van het tweede niveau BA (standaardafstellingen)

**OPMERKING:** verricht de afstellingen geleidelijk en pas na minstens drie volledige manoeuvres te hebben verricht, zodat de elektronische besturingskast correct kan worden geijkt en eventuele wrijving tijdens de manoeuvres kunnen worden waargenomen.

|    | Display | Beschrijving                                                                                                    | Selecties<br>beschikbaar                        |
|----|---------|----------------------------------------------------------------------------------------------------|-------------------------------------------------|
| ΒA | ΤC      | <b>TC - Instelling tijd automatische sluiting. [s]</b><br>De afstelling vindt plaats met verschillende gevoeligheidsintervallen.<br>van 0° tot 59° met intervallen van 1 seconde;<br>van 1° tot 2° met intervallen van 10 seconden. | <b>∅ ∅</b> ,5 9<br> ' , 2 '<br><sup>1'00"</sup> |

|              | Disp | olay | Beschrijving                                                                                                    | Selecties<br>beschikbaar                                          |
|--------------|------|------|----------------------------------------------------------------------------------------------------|-------------------------------------------------------------------|
|              | R    | Ρ    | <ul> <li>RP - Afstelling afmeting gedeeltelijke opening. [%]</li> <li>10 - Minimum;</li> <li>99 - Maximum.</li> </ul>                                                                                                    | 1099                                                              |
|              | T    | Ρ    | <b>TP - Instelling tijd automatische sluiting na gedeeltelijke opening. [s]</b><br>De afstelling vindt plaats met verschillende gevoeligheidsintervallen.<br>van 0° tot 59° met intervallen van 1 seconde;<br>van 1' tot 2' met intervallen van 10 seconden.                                                                                                    |                                                                   |
| jen          | Ρ    | 0    | <ul> <li>PO - Vertraging/afremmen tijdens openen</li> <li>Activeert de vertraging aan het einde van de openingsbeweging.</li> <li>OF - Gedeactiveerd</li> <li>O1 - Snelheid 50%</li> <li>O2 - Snelheid 33%</li> </ul>                                                                                                    | (de vooraf ingestelde<br>waarde hangt af van de<br>instelling AS) |
| rdafstelling | Ρ    | ٢    | <ul> <li>PC - Vertraging/afremmen tijdens sluiten</li> <li>Activeert de vertraging aan het einde van de sluitbeweging.</li> <li>OF - Gedeactiveerd</li> <li>01 - Snelheid 50%</li> <li>02 - Snelheid 33%</li> </ul>                                                                                                    | (de vooraf ingestelde<br>waarde hangt af van de<br>instelling AS) |
| Standaa      | 0    | B    | <ul> <li>OB - Instelling van de vertragingsruimte tijdens openen [cm]</li> <li>Geeft aan hoeveel tijd voor het einde van de openingsbeweging de vertragingshelling wordt gestart.</li> <li>O0 - Minimum</li> <li>99 - Maximum</li> </ul>                                                                                                    | (de vooraf ingestelde<br>waarde hangt af van de<br>instelling AS) |
| BA -         | Γ    | B    | <ul> <li>CB - Instelling van de vertragingsruimte tijdens sluiten [cm]</li> <li>Geeft aan hoeveel tijd voor het einde van de openingsbeweging de vertragingshelling wordt gestart.</li> <li>00 - Minimum</li> <li>99 - Maximum</li> </ul>                                                                                                    | (de vooraf ingestelde<br>waarde hangt af van de<br>instelling AS) |
|              | R    | 1    | <ul> <li>R1 - Afstelling van de stuwkracht op obstakels bij het openen in de normale werking op constante snelheid. [%]</li> <li>De elektronische besturingskast is voorzien van een beveiligingsinrichting die bij de aanwezigheid van een obstakel tijdens het openen de beweging stopt en een terugtrekbeweging verricht.</li> <li>00 - Minimale stuwkracht;</li> <li>99 - Maximale stuwkracht.</li> <li>OPMERKING: de detectie van obstakels bij het openen is gedeactiveer das 99% wordt ingesteld.</li> </ul> | (de voraf ingestelde<br>waarde hangt af van de<br>instelling AS)  |
|              | R    | 2    | <ul> <li>R2 - Afstelling van de stuwkracht op obstakels bij het sluiten in de normale werking op constante snelheid. [%]</li> <li>De elektronische besturingskast is voorzien van een beveiligingsinrichting die bij de aanwezigheid van een obstakel tijdens het sluiten de beweging omkeert.</li> <li>00 - Minimale stuwkracht.</li> <li>99 - Maximale stuwkracht.</li> <li>OPMERKING: de detectie van obstakels bij het sluiten is gedeactiveerd als 99% wordt ingesteld.</li> </ul>                             | (de vooraf ingestelde<br>waarde hangt af van de<br>instelling AS) |

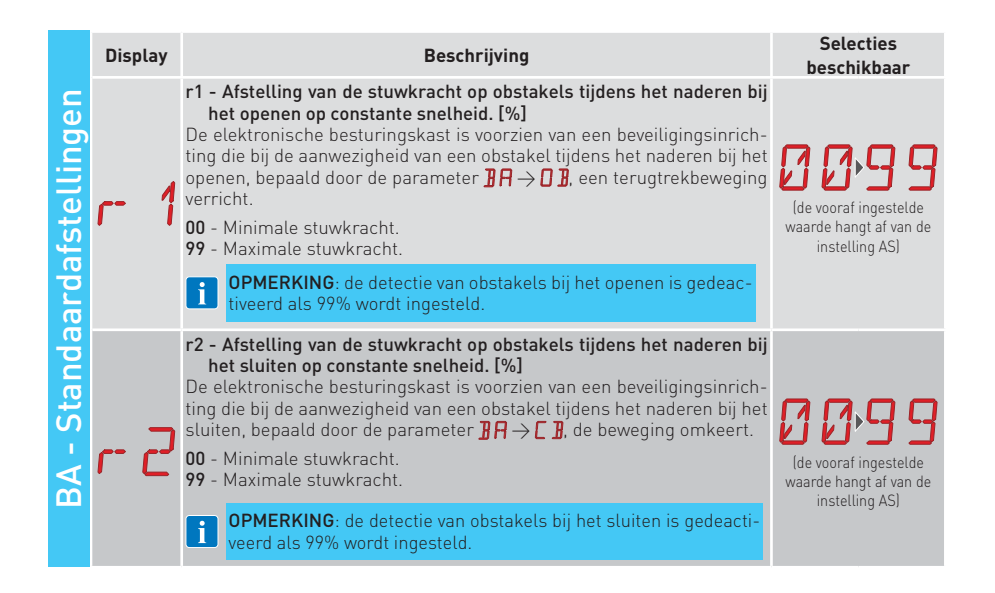

9.4.1 Overige parameters die met het niveau BA geconfigureerd kunnen worden en beschikbaar zijn met 🗛 T → 🗛 🗛 geactiveerd

i

**OPMERKING:** verricht de afstellingen geleidelijk en pas na minstens drie volledige manoeuvres te hebben verricht, zodat de elektronische besturingskast correct kan worden geijkt en eventuele wrijving tijdens de manoeuvres kunnen worden waargenomen.

|                       | Display | Beschrijving                                                                                                    | Beschikbare<br>selecties                                          |
|-----------------------|---------|----------------------------------------------------------------------------------------------------|-------------------------------------------------------------------|
|                       | R F     | <ul> <li><b>RF - Afstelling kracht motoren. [%]</b></li> <li>Werkt tijdens de hele beweging, met uitzondering van de aanloopfase als de parameter <b>] P</b> → <b>MP</b> is ingesteld op ON.</li> </ul> | (de vooraf ingestelde<br>waarde hangt af van de<br>instelling AS) |
|                       | ]] T    | DT - Afstelling tijd herkenning obstakel bij normale werking. [s/100]<br>20 - Minimum.<br>99 - Maximum                                                                                                  | (de vooraf ingestelde<br>waarde hangt af van de<br>instelling AS) |
| lingen                | dТ      | dT - Afstelling tijd herkenning obstakel bij vertraging. [s/100]<br>20 - Minimum.<br>99 - Maximum                                                                                                    | (de vooraf ingestelde<br>waarde hangt af van de<br>instelling AS) |
| BA - Standaardafstell | 5 T     | <ul> <li>ST - Afstelling aanlooptijd. [s]</li> <li>Tijdens de aanlooptijd is de detectie van obstakels niet geactiveerd.</li> <li>2,0 - Minimum.</li> <li>3,0 - Maximum.</li> </ul>                     | 2.0°3.0<br>                                                       |
|                       | T F     | <ul> <li>TA - Afstelling van de tijd voor langzame start tijdens openen. [s]</li> <li>0,0 - Minimum</li> <li>1,5 - Maximum</li> <li>i Soft-start-functie gedeactiveerd met T A → ØØ.</li> </ul>         |                                                                   |
|                       | T []    | TQ - Afstelling van de tijd voor langzame start tijdens sluiten. [s]         0,0 - Minimum         1,5 - Maximum         I         Soft-start-functie gedeactiveerd met T I → I I.                      |                                                                   |
|                       | 63      | <b>G3 - Werkwijze uitgang G3</b><br>Zie tabel 9.4.1                                                                                                    | 00,14<br>0N                                                       |
|                       | 13      | <b>13 - Werkwijze uitgang 13</b><br>Zie tabel 9.4.1                                                                                                    |                                                                   |

| Z |
|---|
| 2 |
| č |
| à |
| _ |

# <u> BA - Standaardafstellingen</u>

Tabel 9.4.1 > Werkwijze configureerbare uitgangen 13 en G3 (parameters 13 en G3)

| Modalità inerenti alla fase di manovra                                                                                                  |                 |                   |                |                 |                   |                  |          |             |
|----------------------------------------------------------------------------------------------------|-----------------|-------------------|----------------|-----------------|-------------------|------------------|----------|-------------|
| LP-13 modalità di funzionamento dell'uscita                                                                                             | Ingresso chiuso | Prelamp. apertura | Corsa apertura | Ingresso aperto | Prelamp. chiusura | Corsa chiusura C | B* Ingr  | esso chiuso |
| <b>00</b> : Luce di cortesia                                                                                                    |                 | ¥                 | LU**           | Ŵ               |                   |                  |          |             |
| 01. ON - OFF line la mnarrianta                                                                                                    |                 |                   |                |                 |                   |                  |          |             |
|                                                                                                    |                 |                   |                |                 |                   |                  |          |             |
| <b>0</b> 2: Euce tambeggiante continua (autotambeggio)                                                                                  |                 |                   |                | à               |                   |                  |          |             |
| <b>03</b> : Luce proporzionale cancello aperto                                                                                          |                 |                   |                | )<br>(          |                   |                  |          |             |
| 04: Luce per cancello aperto                                                                                                    |                 |                   |                | <i>`#</i>       |                   |                  |          |             |
| <b>05</b> : Luce cancello fermo e chiuso                                                                                                | Ŵ               |                   |                |                 |                   |                  |          | Ŵ           |
| 06: Euroe cancello fermo/completamente aperto                                                                                           |                 |                   |                | Ņ               |                   |                  |          |             |
|                                                                                                    |                 | 2,                |                |                 | 77                |                  |          |             |
| U1: Luce cancello in movimento                                                                                                    |                 |                   | 4              |                 |                   | ,                |          |             |
| <b>08</b> : Luce di apertura del cancello                                                                                               |                 | <b>,</b>          |                |                 |                   |                  |          |             |
| 09: Luce chiusura cancello                                                                                                    |                 |                   |                |                 |                   | ×                | h        |             |
| 10: Controllo luci rosse/luci proporzionali braccio                                                                                     | <b>)</b>        |                   |                |                 |                   |                  | <u> </u> | ÿ           |
| <ol> <li>Cormando lampeggiante a luce rossa<br/>con cancello/porta chiusi e input<br/>proporzionale durante il funzionamento</li> </ol> | -               |                   |                |                 |                   | 872              | _        | -           |
| 12: Controllo serratura elettromagnetica - QIKAFE                                                                                       | Ŵ               |                   |                |                 |                   |                  | L        | ÿ           |
| <b>ON</b> : Uscita sempre attiva                                                                                                    |                 |                   |                | 湴               |                   |                  | a.       |             |

- EB: Vertragingsafstand tijdens sluiten
   \*\* LU: Inschakeltijd waarschuwingslicht
- Ingresso in stop Sicurezza aperta Allarme manutenzione 13: Segnalazione STOP/commutazione di sicurezza LP-13 modalità di funzionamento speciali 14: Allarme manutenzione

#### 9.5 Menu van het tweede niveau RO (Handelingen radio)

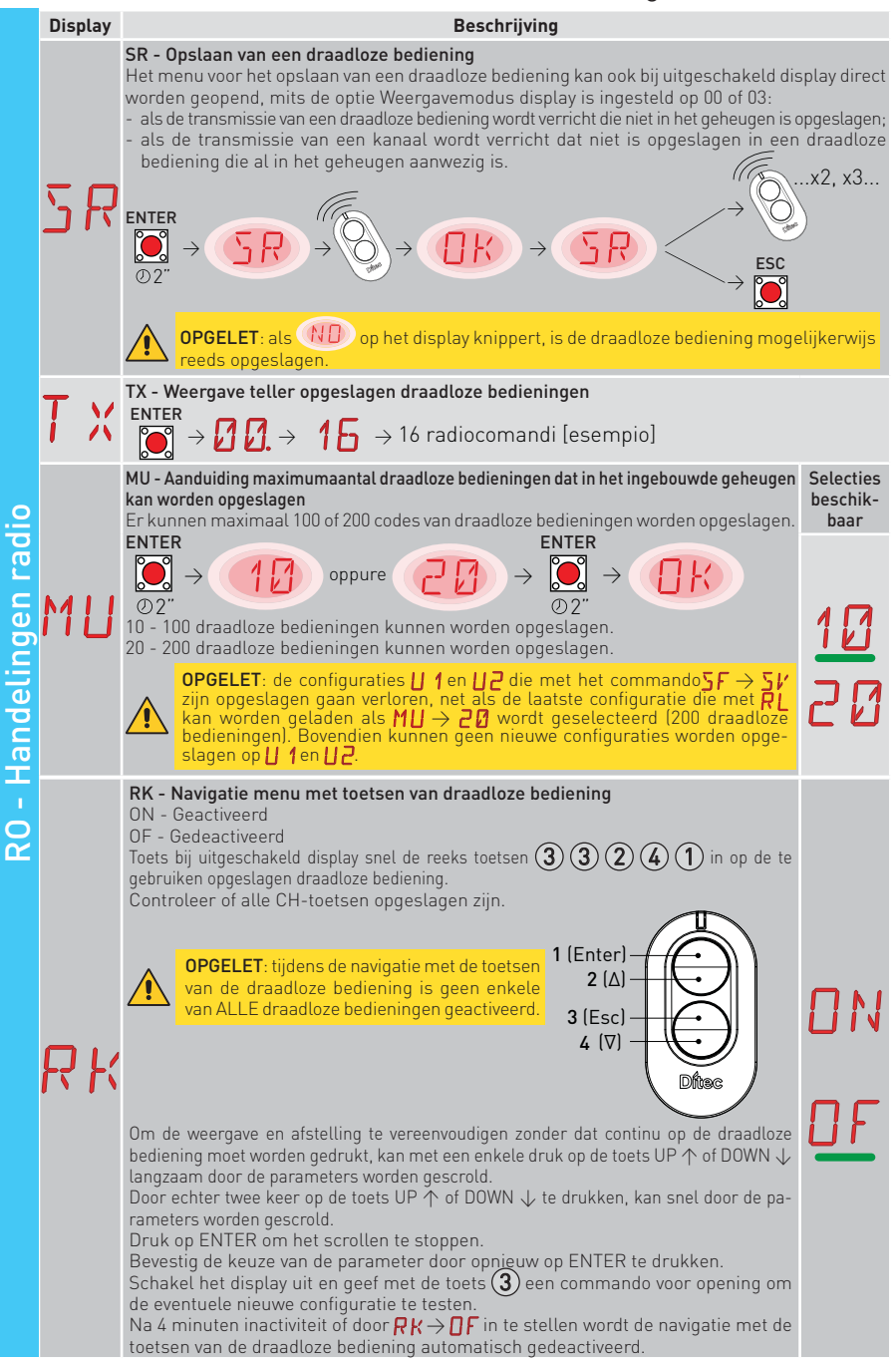

9.5.1 Overige parameters die met het niveau RO geconfigureerd kunnen worden en beschikbaar zijn met  $\fbox{P} \xrightarrow{} \r{P} \xrightarrow{} \r{P} \xrightarrow{} \r{P}$  geactiveerd

|           | Display | Beschrijving                                                                                                    | Beschik-<br>bare<br>selecties |
|-----------|---------|----------------------------------------------------------------------------------------------------|-------------------------------|
|           |         | <ul> <li>C1, C2, C3, C4 - Selectie van de functie CH1, CH2, CH3, CH4 van de opgeslagen draadloze bediening</li> <li>N0 - Geen enkele instelling geselecteerd</li> <li>1-3 - Commando voor opening</li> <li>1-4 - Commando voor sluiting</li> <li>1-5 - Commando stapsgewijs</li> <li>P3 - Commando gedeeltelijke opening</li> <li>LG - Commando sTOP</li> <li>Als een enkele (willekeurige) toets CH van de draadloze bediening opgeslagen wordt, wordt het commando voor opening of stapsgewijs uitgevoerd.</li> </ul>                                                           | N []                          |
| adio      | []]     | <ul> <li>OPMERKING: de opties ] Gopening] en [ Sistapsgewijs] zijn een alternatief<br/>en zijn afhankelijk van de selectie ] [ RM.</li> <li>Als twee tot vier CH-toetsen van dezelfde draadloze bediening opgeslagen worden,<br/>worden in de fabriek de volgende functies aan de CH-toetsen toegewezen:</li> <li>CH1 = commando voor opening/stopsgewijs; [ 3, 1 - 5 (afhankelijk van de<br/>parameter RM);</li> <li>CH2 = commando gedeeltelijke opening; P ];</li> <li>CH3 = commando in-/uitschakeling waarschuwingslicht; L 5</li> <li>CH4= STOP-commando; ] - 9.</li> </ul> | L G<br>I- 9                   |
| elingen r | EF      | ER - Wissen van een enkele draadloze bediening.<br>ENTER<br>$\bigcirc 2^n$ $\rightarrow$ $\bigcirc$ $\bigcirc$ $\bigcirc$ $2^n$                                                                                                    |                               |
| - Hande   | E F     | EA - Volledig wissen van het deel van het geheugen dat aan de draadloze bedieninge<br>ENTER<br>$\bigcirc$ $\bigcirc$ $\bigcirc$ $\bigcirc$ $\bigcirc$ $\bigcirc$ $\bigcirc$ $\bigcirc$ $\bigcirc$ $\bigcirc$                                                                                                    | n is gewijd                   |
| RO        | R E     | RE - Instelling voor opening van het geheugen met een commando op afstand         OF - Gedeactiveerd         ON - Geactiveerd. De programmering op afstand wordt geactiveerd als deze functie         geactiveerd (ON) is.         Raadpleeg de gebruiksaanwijzingen van de draadloze bedieningen om nieuwe         draadloze bedieningen op te slaan zonder daarvoor gebruik te maken van de elek-<br>tronische besturingskast.         II       OPMERKING: zorg ervoor dat ongewenste draadloze bedieningen niet onbe-<br>doeld opgeslagen worden.                              | ON<br>OF                      |
|           | E F     | <b>EP - Instelling versleutelde berichten</b><br>Door de ontvangst van versleutelde berichten te activeren, wordt de elektronische<br>besturingskast compatibel met draadloze bedieningen van het type "ENCRYPTED".                                                                                                    | OF<br>ON                      |
|           | ΜS      | <ul> <li>MS - Retroactief compatibel met oude generatie draadloze bedieningen GOL4</li> <li>OF - Compatibel met oude generatie draadloze bedieningen GOL4 en nieuwe draadloze bedieningen ZEN</li> <li>ON - Compatibel met draadloze bedieningen ZEN</li> <li>OPMERKING: het gebruik van MS=ON wordt aanbevolen als in de installatie uitsluitend draadloze bedieningen ZEN worden gebruikt.</li> </ul>                                                                                                    | 0-F<br>0 N                    |

#### 9.6 Menu van het tweede niveau SF (Special Functions)

|            | Disp | olay | Beschrijving                                                                                                    |                                                                     |
|------------|------|------|----------------------------------------------------------------------------------------------------|---------------------------------------------------------------------|
|            | _    |      | CU - Weergave firmwareversie elektronische besturingskast                                                                                                    |                                                                     |
| ies        | L    | U    | $^{\text{ENTER}} \rightarrow \bigcirc \uparrow \uparrow \rightarrow \text{Release 1.1 [esempio]}$                                                                                                    |                                                                     |
|            |      |      | SV - Opslaan gebruikersconfiguratie in geheugenmodule van elektronische besturingskast                                                                                                    | Beschikba-<br>re selecties                                          |
|            | 5    | 17   | $\overbrace{\begin{subarray}{ c c c c } ENTER \\ \hline \hline \hline \hline \hline \hline \hline \hline \hline \hline \hline \hline \hline \hline \hline \hline \hline \hline $                                                                                                    | ∐ 1                                                                 |
| funct      | _    | V    | Door voor $\mathbb{R} \longrightarrow \mathbb{M} \longrightarrow \mathbb{M}$ te kiezen kunnen tot 2 gepersonaliseerde configuraties worden opgeslagen op de geheugenplaatsen $\bigcup$ 1 en $\bigcup$ 2, mits de geheugenmodule in de elektronische besturingskast aanwezig is.                                           | 51                                                                  |
| ale        |      |      | $  \begin{tabular}{lllllllllllllllllllllllllllllllllll$                                                                                                    |                                                                     |
| : <u>.</u> | R    |      | RC -Laden configuratie                                                                                                    |                                                                     |
| - Spe      |      | Ľ    | $\overbrace{i}^{\text{ENTER}} \rightarrow \boxed{1} \rightarrow \overbrace{i}^{\text{UP}} / \overbrace{i}^{\text{DOWN}} \rightarrow \underbrace{i}_{\text{Composition}} 2 \rightarrow \overbrace{i}^{\text{ENTER}} \rightarrow \underbrace{i}_{\text{Composition}} 2$                                                     |                                                                     |
| S          |      |      | De gebruikersconfiguraties die eerder op $\bigsqcup 1$ en $\bigsqcup 2$ in de geheugenmodule van de elektronische besturingskast zijn opgeslagen, kunnen worden geladen.                                                                                                    | UC                                                                  |
|            |      |      | RL - Laden meest recent ingestelde configuratie                                                                                                    |                                                                     |
|            | p    | 1    | $\boxed{\textcircled{0}}_{02''} \rightarrow \textcircled{0}_{K}$                                                                                                    |                                                                     |
|            |      |      | De elektronische besturingskast slaat automatisch de meest recent ingestelde<br>op en houdt deze in de geheugenmodule. Als de elektronische besturingskas<br>vervangen wordt, kan de meest recente configuratie van de automatisering wor<br>door de geheugenmodule aan te brengen en de meest recent ingestelde configur | e configuratie<br>t defect is of<br>den hersteld<br>ratie te laden. |

9.6.1 Overige parameters die met het niveau SF geconfigureerd kunnen worden en beschikbaar zijn met ☐ ☐ → ☐ ☐ geactiveerd

|        | Beschrijving |                                                                                                    |
|--------|--------------|----------------------------------------------------------------------------------------------------|
|        |              | SP - Wachtwoordinstelling                                                                                                    |
| icties |              | $\overbrace{\mathbb{D}}^{\text{ENTER}} \rightarrow \boxed{1} \rightarrow \overbrace{\mathbb{D}}^{\text{UP}} / \overbrace{\mathbb{D}}^{\text{DOWN}} \rightarrow \boxed{1} \rightarrow \overbrace{\mathbb{D}}^{\text{ENTER}}^{\text{ENTER}} \rightarrow \overbrace{\mathbb{D}}^{\text{ENTER}}^{\text{ENTER}} \rightarrow \overbrace{\mathbb{D}}^{\text{ENTER}}^{\text{ENTER}}$                                                                                                    |
| fur    | ייב          | <b>OPMERKING</b> : de selectie is alleen mogelijk als het wachtwoord niet is ingesteld.                                                                                                    |
| ciale  |              | Door een wachtwoord in te stellen kan worden verhinderd dat onbevoegd personeel toegang tot<br>de selecties en andere afstellingen heeft. Het ingestelde wachtwoord kan worden geannuleerd<br>met de sequentie JR1=0N, JR1=0FF, JR1=0N.                                                                                                    |
| e<br>e |              | IP - Wachtwoord invoeren                                                                                                    |
| F - Sp | ΤP           | $\underbrace{ENTER}_{[esempio]} \rightarrow \underbrace{[]}_{[v]} \uparrow \rightarrow \underbrace{[]}_{[v]} \uparrow \underbrace{[]}_{[esempio]} \rightarrow \underbrace{[]}_{[v]} \rightarrow \underbrace{[]}_{[v]} \rightarrow \underbrace{[]}_{[$ |
| S      | ± '          | <b>OPMERKING</b> : de selectie is alleen mogelijk als het wachtwoord is ingesteld.                                                                                                    |
|        |              | Als het wachtwoord niet ingevoerd is, wordt de weergavemodus geopend, ongeacht de selectie die met JR1 is verricht. Als het wachtwoord is ingevoerd, wordt de onderhoudsmodus geopend.                                                                                                    |

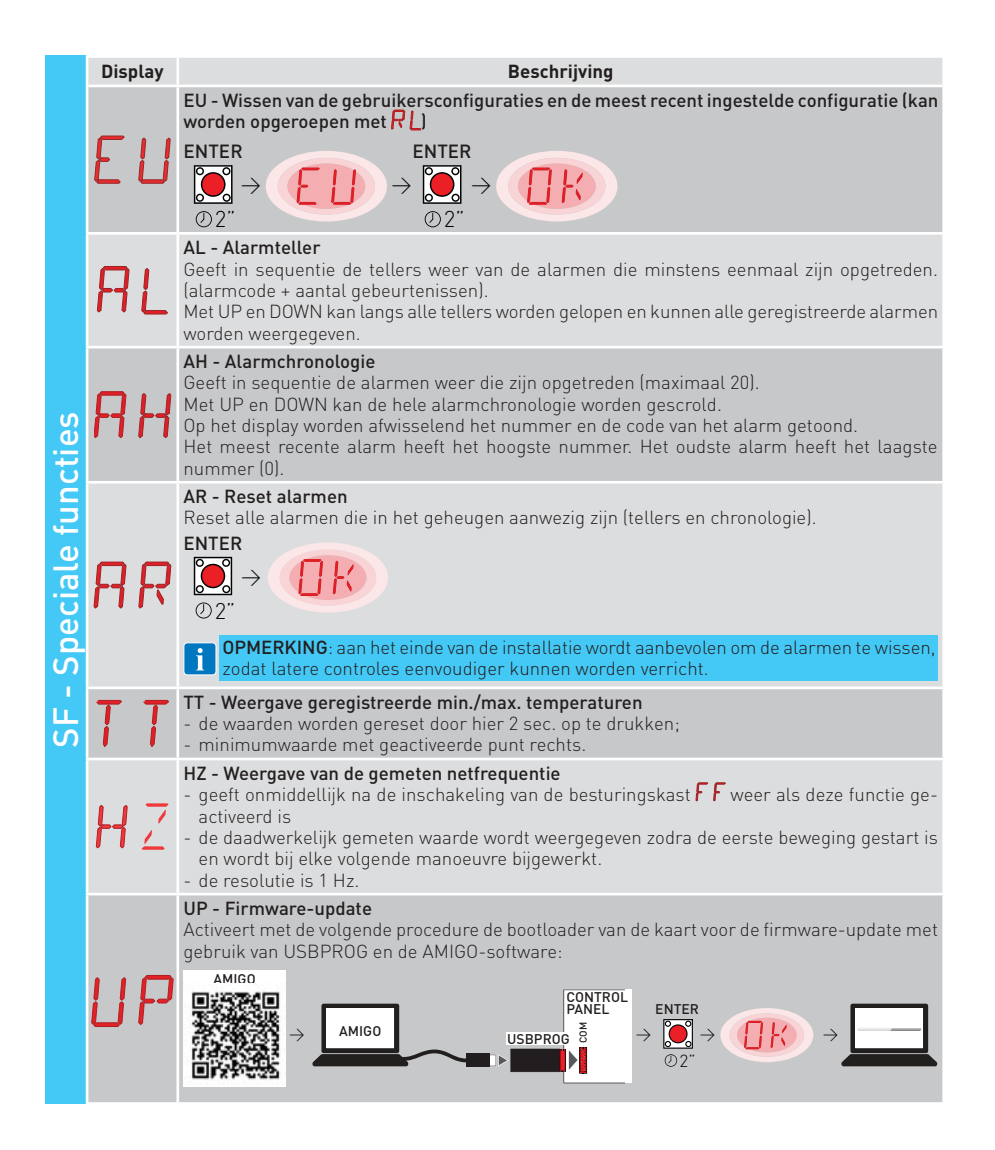

9.7 Menu van het tweede niveau CC (Cycles Counter)

| ഗ        | Display | Beschrijving                                                                                                    |
|----------|---------|----------------------------------------------------------------------------------------------------|
| steller: | EV      | CV - Weergave teller totaal aantal manoeuvresENTER $\checkmark$ $\checkmark$ $\checkmark$ $\rightarrow$ $\rightarrow$ |
| Cyclus   | EP      | <b>CP</b> - Weergave teller partieel aantal manoeuvres<br>$\overrightarrow{\text{ENTER}} \rightarrow \overrightarrow{\text{I}} \rightarrow \overrightarrow{\text{I}} \rightarrow \overrightarrow{\text{I}} \rightarrow 716 \text{ manovre [esempio]}$                                                                                                    |
| - OO     | EH      | CH - Weergave urenteller voeding<br>ENTER<br>$\longrightarrow$ $\rightarrow$ $\bigcirc$ $\bigcirc$ $\bigcirc$ $\bigcirc$ $\bigcirc$ $\bigcirc$ $\bigcirc$ $\bigcirc$ $\bigcirc$ $\bigcirc$                                                                                                    |

9.7.1 Overige parameters die met het niveau CC geconfigureerd kunnen worden en beschikbaar zijn met  $\fbox{P} \uparrow \rightarrow \fbox{P} \clubsuit$  geactiveerd

|             | Display | Beschrijving                                                                                                    | Beschik-<br>bare<br>selecties |
|-------------|---------|----------------------------------------------------------------------------------------------------|-------------------------------|
| tellers     | C A     | <ul> <li>CA - Instelling Onderhoudsalarm<br/>(fabrieksinstelling - alarm gedeactiveerd: 0.0 00. 00)</li> <li>Het gewenste aantal manoeuvres (voor de teller partieel manoeuvres) kan worden ingesteld voor de signalering van het onderhoudsalarm.</li> <li>Als het ingestelde aantal manoeuvres bereikt is, geeft het display het alarmbericht <i>i</i> @ weer.</li> <li>Bijvoorbeeld: instelling onderhoudsalarm wanneer 700 manoeuvres zijn bereikt (00) (07) (00)</li> <li>ENTER</li> <li>MP</li> <li>MP</li> <li></li></ul> |                               |
| C - Cyclust | 0 A     | <ul> <li>OA - Selectie weergavemodus onderhoudsalarm</li> <li>O0 - Weergave op display (alarmbericht 1/ 0).</li> <li>O1 - Weergave met zwaailicht (knippert 4 keer bij stilstaande automatisering en herhaalt dit elk uur) en op het display (alarmbericht 1/ 0).</li> <li>O2 - Weergave met lampje poort open (knippert 4 keer bij gesloten automatisering en herhaalt dit elk uur) en op het display (alarmbericht 1/ 0).</li> </ul>                                                                                                    |                               |
| U           | Z P     | ZP - Reset teller partieel manoeuvres<br>ENTER<br>○ 2"<br>Voor een correcte werking wordt aanbevolen om de teller partieel manoeuvres te resetten:<br>- na onderhoud;<br>- na elke instelling van het onderhoudsalarminterval.                                                                                                    |                               |

## 9.8 Menu van het tweede niveau EM (Energiebeheer)

| L<br>a        | Display | Beschrijving                                                                                                    | Selecties<br>beschik-<br>baar |
|---------------|---------|----------------------------------------------------------------------------------------------------|-------------------------------|
| - Energiebehe | ٤ ٢     | <ul> <li>ES - Modus "Green Mode" (Energy Saving) (uitschakeling voeding accessoires aangesloten op de klemmen 0-1 als de automatisering in stand-by staat)</li> <li>ON - Geactiveerd (op het display knippert elke 5 s de rode punt rechts, de uitgangen LP~, 30-13 en 30-63 zijn niet verbonden aan de modus laag energieverbruik).</li> <li>OF - Gedeactiveerd.</li> <li>De modus voor de uitschakeling van de voeding wordt na 15 s geactiveerd als de poort gesloten is, of als de poort stilstaat zonder dat de automatische sluiting geactiveerd is. De automatisering hervat de normale werking als een commando wordt ontvangen van de radiokaart (ZENRS-ZENPRS), of van een contact 30-5, 30-20, 30-3 of 30-4.</li> </ul> | ON<br>DF                      |
| Ш             |         | <b>OPGELET:</b> stel de jumper AUX1-2 behorende bij de gebruikte sleuf in op de voeding 0-30 als accessoires worden gebruikt die ook bij geactiveerde Green Mode gevoed moeten blijven (bijv. LAB9 of GOPAV).                                                                                                    | <u> </u>                      |

## 9.9 Menu van het tweede niveau AP (Geavanceerde parameters)

| , . ,     | Disp | olay | Beschrijving                                                                                                    | b           | Sele          | cties<br>ikbaa | r ,    |
|-----------|------|------|----------------------------------------------------------------------------------------------------|-------------|---------------|----------------|--------|
|           | F    | R    | FA - Selectie type opening-eindschakelaar<br>SX: stop-eindschakelaar<br>MT: stop-eindschakelaar in serie aangesloten met de fase van de motor                                                                                                    | 5           | X             | M              | T      |
|           | F    | E    | FC - Selectie type sluiting-eindschakelaar<br>SX: stop-eindschakelaar<br>MT: stop-eindschakelaar in serie aangesloten met de fase van de motor                                                                                                    | 5           | Х             | M              | T      |
|           | ]]   | 6    | <ul> <li>D6 - Selectie van inrichting aangesloten op de klemmen 1-6</li> <li>N0 - Geen.</li> <li>SE: Veiligheidsrand (bij opening van het contact 1-6 vindt na de stop een terugtrekbeweging plaats van 10 cm).</li> <li>S41: Veiligheidsrand met safety test (bij opening van het contact 1-6 vindt na de stop een terugtrekbeweging plaats waarvan de duur afhankelijk is van de keuze PP → JE).</li> <li>PH - Fotocellen.</li> <li>P41 - Fotocellen met safety test.</li> </ul>                 | N<br>S<br>P | 0<br>41<br>41 | 5<br>P         | E<br>H |
| ieters    | ]]   | 8    | D8 - Selectie van inrichting aangesloten op de klemmen 1-8<br>NO - Geen.<br>SE - Veiligheidsrand.<br>S41 - Veiligheidsrand met safety test.<br>PH - Fotocellen.<br>P41 - Fotocellen met safety test.                                                                                                    | NSP         | <br>4 <br>4   | 50             | E<br>H |
| de param  | 6    | R    | <ul> <li>6R - Inrichting aangesloten op klem 6R</li> <li>NO - Geen.</li> <li>01 - Stop met terugtrekbeweging zowel bij het openen en sluiten. [De manoeu-<br/>vre wordt hervat zodra de weerstandswaarde bij rust [8,2K] wordt hersteld].</li> <li>02 - Stopt en keert de beweging om als tijdens de weerstand tijdens het<br/>sluiten aanzienlijk toe- of afneemt ten opzichte van de waarde bij rust<br/>[8,2K]. Bij stilstaande automatisering wordt elke manoeuvre verhinderd.</li> </ul>      | N<br>Ø      | 1             | 0              | 2      |
| eavanceer | 8    | R    | <ul> <li>8R - Inrichting aangesloten op klem 8R</li> <li>NO - Geen.</li> <li>O1 - Stop met terugtrekbeweging zowel bij het openen en sluiten. [De manoeuvre wordt hervat zodra de weerstandswaarde bij rust (8,2K) wordt hersteld].</li> <li>O2 - Stopt en keert de beweging om als tijdens de weerstand tijdens het sluiten aanzienlijk toe- of afneemt ten opzichte van de waarde bij rust (8,2K). Bij stilstaande automatisering wordt elke manoeuvre verhinderd.</li> </ul>                    | N<br>Ø      | 1             | 0              | 2      |
| AP - Ge   | R    | 9    | <ul> <li>R9 - Configuratie ingang 30-9</li> <li>N0 - Gedeactiveerd.</li> <li>9P - het openen van de ingang veroorzaakt een permanente stop.</li> <li>9T - Het openen van de ingang veroorzaakt een tijdelijke stop, bij het sluiten van het contact wordt de tijd voor het automatisch sluiten geactiveerd, indien ingeschakeld.</li> <li>HR: met open ingang werkt de automatisering in de dodemansmodus.</li> </ul>                                                                              | N<br>9      | D<br>P        | 9<br>H         | T<br>R |
|           | 6    | 8    | <ul> <li>68 - Selectie van inrichting die tegelijkertijd is aangesloten op de klemmen 1-6 en 1-8</li> <li>NO - Geen.</li> <li>SE - Veiligheidsrand.</li> <li>S41 - Veiligheidsrand met safety test.</li> <li>Indien anders van NO veroorzaakt de gelijktijdige opening van de ingangen 1-6 en 1-8:</li> <li>- de stop en omkering van de beweging tijdens het sluiten.</li> <li>- de stop en terugtrekbeweging waarvan de duur afhangt van de selectie HP→JF tiidens het openen.</li> </ul>        |             |               | 0<br>E<br>41   |        |
|           | ]]   | 5    | <ul> <li>DS- Instelling van de weergavemodus van het display als een alarm ontbreekt</li> <li>00 - Geen weergave.</li> <li>01 - Weergave afstellen van de tijd voor het automatisch sluiten.</li> <li>02 - Staat van de automatisering (zie paragraaf 13.1).</li> <li>03 - Bedieningen en beveiligingen (zie paragraaf 13.2).</li> <li>I OPMERKING: met de instelling A kan de duur van de ontvangst van een transmissie via radio worden weergegeven voor de controles van het bereik.</li> </ul> |             |               |                |        |

9.9.1 Overige parameters die met het niveau AP geconfigureerd kunnen worden en beschikbaar zijn met 🗛 T → 🗛 🗛 geactiveerd

i

**OPMERKING:** verricht de afstellingen geleidelijk en pas na minstens drie volledige manoeuvres te hebben verricht, zodat de elektronische besturingskast correct kan worden geijkt en eventuele wrijving tijdens de manoeuvres kunnen worden waargenomen.

|                    | Display | Beschrijving                                                                                                    | Beschikbare<br>selecties                     |
|--------------------|---------|----------------------------------------------------------------------------------------------------|----------------------------------------------|
| SLS                | LU      | <ul> <li>LU - Instelling inschakeltijd waarschuwingslicht (s)</li> <li>Stel minstens een van de selecties  3 → 1 of 3 → 5 als waarschuwingslicht in om de parameter te activeren.</li> <li>De afstelling vindt plaats met verschillende gevoeligheidsintervallen.</li> <li>N0 - Gedeactiveerd.</li> <li>van 01" tot 59" met intervallen van 1 seconde;</li> <li>van 11" tot 2" met intervallen van 10 seconden;</li> <li>van 2' tot 3" met intervallen van 1 minuut.</li> <li>ON - Permanente inschakeling, uitschakeling met een radiocommando.</li> </ul>                                                                                                    | ND<br>Ø 1•59<br>I', 2'<br>2', <u>3</u> '     |
| nete               |         | <b>OPMERKING</b> : het waarschuwingslicht gaat aan het begin van elke manoeuvre branden.                                                                                                    | <b>DN</b>                                    |
| Jeavanceerde paran | LG      | <ul> <li>LU - Instelling inschakeltijd apart aangestuurd waarschuwingslicht (s). [s]</li> <li>Stel minstens een van de selecties ]A → 13 of ]A → 63 als waarschuwingslicht in om de parameter te activeren.</li> <li>De afstelling vindt plaats met verschillende gevoeligheidsintervallen.</li> <li>NO - Gedeactiveerd.</li> <li>van 01" tot 59" met intervallen van 1 seconde;</li> <li>van 1' tot 2' met intervallen van 1 seconde;</li> <li>van 2' tot 3' met intervallen van 10 seconden;</li> <li>on - In- en uitschakeling met radiocommando.</li> <li>OPMERKING: de inschakeling van het licht hangt niet af van het begin van een manoeuvre maar kan apart worden aangestuurd met een druk op de specifieke knop op de draadloze bediening.</li> </ul> | ND<br>Ø 199<br>11,21<br>21,21<br>21,21<br>0N |
| AP - (             |         | PT - Vaste gedeeltelijke opening<br>ON - Geactiveerd.<br>OF - Gedeactiveerd.                                                                                                    |                                              |
| 4                  | F7 T    | Indien UN wordt een commando voor de gedeeltelijke opening gegeven<br>op de partiële openingsquota genegeerd.<br>Met gesloten contact 30-20 (bijvoorbeeld met timer of handbediende<br>schakelaar), wordt de poort gedeeltelijk geopend en stopt op de quota<br>voor gedeeltelijke opening als deze vervolgens volledig wordt geopend<br>(commando 30-3) en daarna gesloten (ook met automatische sluiting).                                                                                                    |                                              |
|                    | ]] E    | <ul> <li>DE - Duur van de terugtrekbeweging bij de activering van een rand. [s]</li> <li>Regelt de duur van de terugtrekbeweging als een (actieve) rand tijdens<br/>het openen en sluiten wordt geactiveerd.</li> <li>00 - Gedeactiveerd.</li> </ul>                                                                                                    | 0.0°2.0                                      |

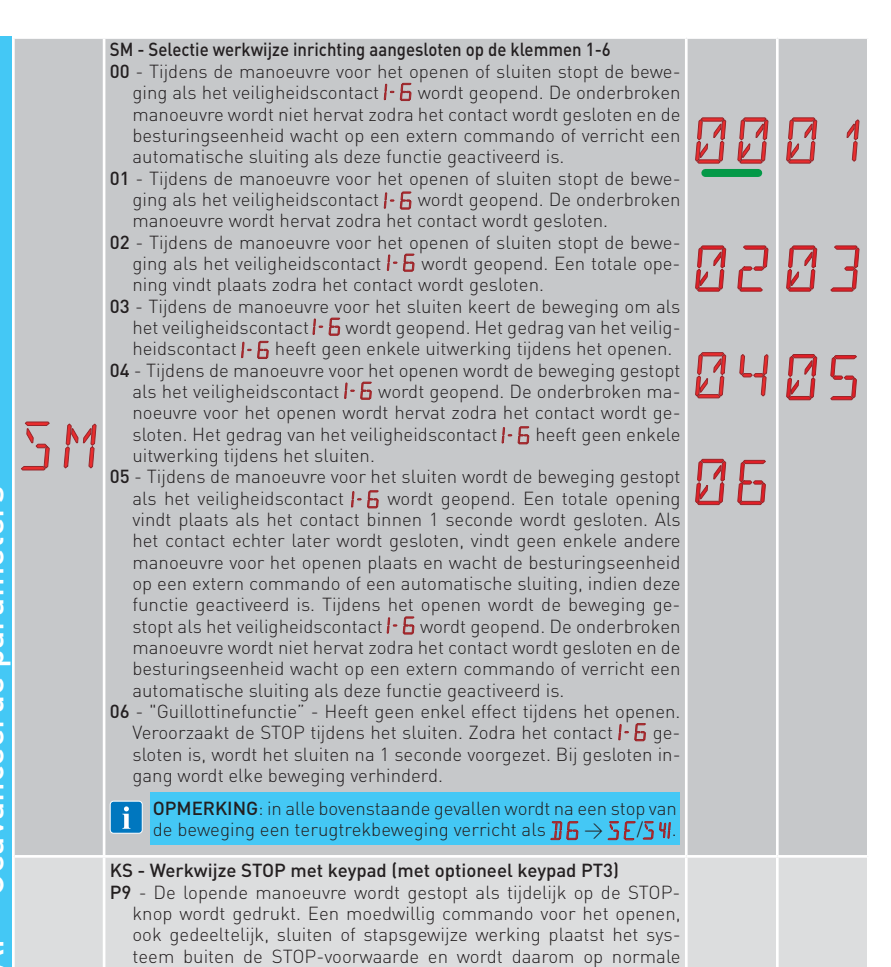

AP - Geavanceerde parameters

 $K \subseteq$ 

wijze verricht.

sluiting, indien geactiveerd, ingrijpen.

werking wordt gegeven.

IP2371NL

TN - Instelling van de temperatuur voor de activering van het elektronisch antivriessysteem NIO en de automatische hellingen HS. [°C] De waarde verwijst niet naar de omgevingstemperatuur, maar naar de temperatuur in de elektronische besturingskast.

T9 - De lopende manoeuvre wordt gestopt als tijdelijk op de STOPknop wordt gedrukt en elke andere manoeuvre wordt verhinderd, tot

B9 - De lopende manoeuvre wordt gestopt als tijdelijk op de STOPknop wordt gedrukt en elke andere manoeuvre wordt verhinderd, tot opnieuw tijdelijk op de STOP-knop wordt gedrukt. In dit geval wordt de normale werking hervat, maar wordt de automatische sluiting gedeactiveerd, indien deze geactiveerd is, tot een moedwillig commando voor het openen, ook gedeeltelijk, sluiten of stapsgewijze

opnieuw tijdelijk op de STOP-knop wordt gedrukt. In dit geval wordt de normale werking hervat en kan de timer voor de automatische

**OPMERKING**: met de parameter **T T** kan de hoogste/laagste temperatuur die de elektronische besturingskast bereikt worden gecontroleerd.

43

10

| d parameters | Н  | 5  | HS - Automatische afstelling hellingen<br>ON - Geactiveerd.<br>OF - Gedeactiveerd.<br>Indien geactiveerd ON, stijgt de aanlooptijd 5 T bij lage omgevingstem-<br>peraturen tot de maximumwaarde en daalt de versnellingstijd T A en<br>T Q tot de minimumwaarde.<br>De interventietemperatuur kan worden ingesteld met AP → T N.                                                                                                    | 0 N      | <u>OF</u>        |
|--------------|----|----|----------------------------------------------------------------------------------------------------|----------|------------------|
|              | T  | B  | TB - Permanente weergave van de temperatuur in de elektronische<br>besturingskast. [°C]                                                                                                    | 0N       | <u>DF</u>        |
|              | 11 |    | <ul> <li>WO - Instelling van de tijd voor voorknipperen bij openen. [s]</li> <li>Regelt de vervroegingstijd voor de inschakeling van het knipperen<br/>ten opzichte van de start van de manoeuvre voor het openen met een<br/>moedwillig commando.</li> <li>O0 - Minimum</li> <li>O5 - Maximum</li> </ul>                                                                                                    |          | 05               |
|              | IJ | Ľ  | <ul> <li>WC - Instelling van de tijd voor voorknipperen bij sluiten. [s]</li> <li>Regelt de vervroegingstijd voor de inschakeling van het knipperen<br/>ten opzichte van de start van de manoeuvre voor het sluiten met een<br/>moedwillig commando.</li> <li>00 - Minimum</li> <li>05 - Maximum</li> </ul>                                                                                                    |          | <mark>0</mark> 5 |
|              | T  | 5  | TS - Instelling vernieuwing van de tijd voor de automatische sluiting<br>na vrijgave van de beveiliging. [%]<br>00 - Minimum<br>99 - Maximum                                                                                                    |          | <u>9</u> 9       |
| Advance      | T  | V  | TV - Extra bewegingstijd na activering OPENING-eindschakelaar<br>Stelt een extra bewegingstijd in na de activering van de OPENING-eind-<br>schakelaar om een nauwkeurige afstelling van de eindpositie mogelijk<br>te maken. Interval: Van 0,0 tot 9,99 seconden met stappen van 0,05 seconden.<br>De punt na het tweede cijfer geeft een halve tiende seconde aan<br>(bijvoorbeeld: 3,5 seconden → display 3,5; 3,55 seconden → display<br>3,5]       |          | 9.9              |
| A            | T  | IJ | TU - Extra bewegingstijd na activering SLUITING-eindschaketaar<br>Stelt een extra bewegingstijd in na de activering van de SLUITING-eind-<br>schaketaar om een nauwkeurige afstelling van de eindpositie mogelijk<br>te maken.<br>Interval: Van 0,0 tot 9,99 seconden met stappen van 0,05 seconden.<br>De punt na het tweede cijfer geeft een halve tiende seconde aan<br>(bijvoorbeeld: 3,5 seconden → display 3,5; 3,55 seconden → display<br>3,5). |          | 9.9              |
|              | Н  | F  | HF - Functie veel verkeer (Heavy Traffic)<br>ON - Geactiveerd<br>OF - Gedeactiveerd<br>Verandert de tijd voor de automatische sluiting automatisch in 3 min<br>als achtereenvolgens een reeks manoeuvres worden verricht die ver-<br>bonden zijn aan regelmatige aanvragen voor het openen, bijv op drukke<br>momenten in het geval van een appartementencomplex. In dit geval<br>neemt de wachttijd voor de gebruikers af en worden tegelijkertijd de | <u> </u> | <u>DF</u>        |

# 10. Diagnostiek

## 10.1 In de kaart geïntegreerde Data Logging

De elektronische besturingskast Ditec LCA85 beschikt over een intern systeem aan de hand waarvan de installateur kan controleren of alarmen zijn opgetreden, hoe vaak elk alarm is opgetreden en de chronologie van de meest recente twintig alarmen die zijn voorgevallen.

#### 10.1.1 Alarmteller

Activeer de menu's van het derde niveau  $(\mathbf{P} \mathbf{T} \rightarrow \mathbf{P} \mathbf{P})$  en ga naar  $\mathbf{S} \mathbf{F} \rightarrow \mathbf{P} \mathbf{L}$  om alle geregistreerde alarmen van de elektronische besturingskast weer te geven. Op het display worden afwisselend de alarmcode en het aantal keer dat het is opgetreden getoond.

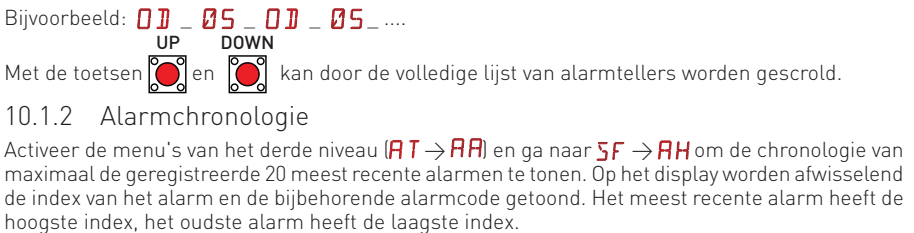

Bijvoorbeeld: - 1 \_ 0 ] \_ - 1 \_ 0 ] \_ ....

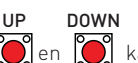

Met de toetsen 💓 en 💓 kan door de alarmchronologie worden gescrold.

## 11. Signaleringen die op het display weergegeven kunnen worden

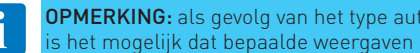

**OPMERKING:** als gevolg van het type automatisering en de elektronische besturingskast is het mogelijk dat bepaalde weergaven niet beschikbaar zijn.

11.1 Weergave staat automatisering

**OPMERKING:** de weergavemodus staat van de automatisering is alleen zichtbaar als de weergavemodus van het display is ingesteld op 02.

## 8P 🕨 🛛 S 🕨 🖉 2

| Display | Beschrijving                       | Display | Beschrijving                                                   |
|---------|------------------------------------|---------|----------------------------------------------------------------|
| ][      | Automatisering gesloten.           | 10      | Automatisering wordt geopend.                                  |
|         | Automatisering geopend.            | ] 1     | Automatisering wordt gesloten vanuit<br>gedeeltelijke opening. |
|         | Automatisering gestopt halverwege. |         | Automatisering wordt gedeeltelijk ge-<br>opend.                |
| C 1     | Automatisering wordt gesloten.     |         | Automatisering gedeeltelijk geopend.                           |

#### 11.2Weergave bedieningen en beveiligingen

**OPMERKING:** de weergavemodus bedieningen en beveiligingen is alleen zichtbaar als de weergavemodus van het display is ingesteld op 01 of 03.

## AP > JS > Ø 1 AP > JS > Ø 3

i

| Display | Beschrijving                                                                                                    | Display | Beschrijving                                                                                                    |
|---------|----------------------------------------------------------------------------------------------------|---------|----------------------------------------------------------------------------------------------------|
| 1-2     | 1-2 - Commando activering automatisch sluiten.                                                                    | EX      | <b>CX</b> - Ontvangst commando van kaart AUX1.                                                                                                    |
| I- 3    | <b>1-3</b> - Commando voor opening.                                                                               | EY      | <b>CY</b> - Ontvangst commando van kaart AUX2.                                                                                                    |
| 1-4     | <b>1-4</b> - Commando voor sluiting.                                                                              | FE.     | FC Sluiting-eindschakelaar                                                                                                    |
| 1-5     | <b>1-5</b> - Commando stapsgewijs.                                                                                | FR.     | FA Opening-eindschakelaar                                                                                                    |
| 1-6     | 1-6 - Beveiliging met stop tijdens openen<br>en tijdens sluiten.                                                  | 51.     | <b>S1.</b> - Detectie aanslag bij sluiten                                                                                                    |
| 1-8     | 1-8 - Beveiliging met omkering van bewe-<br>ging tijdens sluiten.                                                 | 52.     | <b>S2.</b> - Detectie aanslag bij openen                                                                                                    |
| 1-9     | <b>1-9</b> - Commando STOP.                                                                                       |         | 00 Limiet detectie van obstakels tijdens<br>openen bereikt                                                                                                    |
| БR      | 1-6R - Activering of storing resistieve ge-<br>voelige rand voor stop tijdens openen                              | ۵С.     | <b>OC.</b> - Limiet detectie van obstakels tijdens sluiten bereikt                                                                                                |
| 8R      | 1-8R - Activering of storing resistieve ge-<br>voelige rand voor omkering van bewe-<br>ging tijdens sluiten       | RV      | <b>RV</b> - Activering/deactivering ingebouwde radio-ontvanger met RDX.                                                                                           |
| 68      | 68 - Selectie van inrichting die tegelijker-<br>tijd is aangesloten op de klemmen 1-6<br>en 1-8.                  | MQ      | MQ - Verwervingsmanoeuvre van mecha-<br>nische aanslagen in uitvoering.                                                                                           |
| PЗ      | <b>P3</b> - Commando gedeeltelijke opening.                                                                       | HT      | <b>HT</b> - Verwarming motoren (NIO-functie) in uitvoering.                                                                                                    |
| ЗP      | <b>3P</b> - Dodemanscommando voor opening.                                                                        | ப் 1    | JR1 - Variatie van staat van jumper JR1.                                                                                                    |
| ЧР      | <b>4P</b> - Dodemanscommando voor sluiting.                                                                       | PE      | PC - Herkenning verbonden HOST (Perso-<br>nal Computer).                                                                                                    |
| R×      | RX - Radio-ontvangst (van een willekeurig<br>opgeslagen toets van een zender die in<br>het geheugen aanwezig is). | Ε5      | <b>ES</b> - Overschakeling naar Green Mode (Energy Saving).                                                                                                    |
|         | NX - Radio-ontvangst (van een willekeuri-<br>ge toets die niet is opgeslagen).                                    | LG      | LG - Commando waarschuwingslicht/tuin-<br>verlichting.                                                                                                    |
| ПX      | wordt ook de ontvangst van een com-<br>mando van een zender die niet opge-<br>slagen is weergegeven.              | SW      | SW - Deblokkeerklep geopend (opening<br>van de beide eindschakelaars). De elek-<br>tronische besturingskast verricht een<br>RESET (alarm 2014) als de deblokkeer- |
| EX      | <b>EX</b> - Rolling-code radio-ontvangst buiten sequentie.                                                        |         | klep gesloten wordt.                                                                                                    |
| ЕP      | EP - Radio-ontvangst voldoet niet aan<br>de configuratie van de parame-<br>ter R □→E P                            |         |                                                                                                    |

#### 11.3 Weergave alarmen en storingen

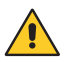

**OPGELET:** alarmen en storingen worden weergegeven met een willekeurig geselecteerde weergave. De signalering van alarmberichten heeft voorrang op alle andere weergaven.

| Type Display<br>alarm      |          | Beschrijving                                                                          | Werkzaamheid                                                                                                    |  |
|----------------------------|----------|---------------------------------------------------------------------------------------|----------------------------------------------------------------------------------------------------|--|
|                            | MЭ       | <b>M3</b> - Motor geblokkeerd of eindschakelaar<br>niet binnen 3 seconden vrijgegeven | Controleren of een obstakel aanwezig is, o                                                                                                    |  |
|                            | MБ       | M6 - Overschrijding opening-eindscha-<br>kelaar                                       |                                                                                                    |  |
|                            | MΠ       | <b>M7</b> - Overschrijding sluiting-eindscha-<br>kelaar                               | poort goed kan bewegen en de eindschake-<br>laars correct werken.                                                                                                    |  |
|                            | M8       | M8 - Eindschakelaar niet gevonden                                                     |                                                                                                    |  |
|                            | MB       | <b>MB</b> -Geen motor tijdens beweging.                                               | De aansluiting van de motor controleren of<br>de thermische beveiliging van de motor is<br>geactiveerd.                                                                                                    |  |
|                            | ΜI       | MI - Detectie vijfde obstakel achtereen-<br>volgens.                                  | Aanwezigheid van permanente obstakels<br>tijdens de beweging van de automatisering<br>controleren.<br>Instellingen/werking van eventuele eind-<br>schakelaars controleren.                                                         |  |
|                            | ML       | ML - Stop-eindschakelaars omgekeerd                                                   | Aansluiting eindschakelaars corrigeren.                                                                                                    |  |
|                            | MN       | <b>MN</b> - Eindschakelaar niet gevonden tij-<br>dens start                           | Aansluiting en correcte aansturing eindscha-<br>kelaars controleren.                                                                                                    |  |
|                            |          | <b>OD</b> - Obstakel tijdens openen.                                                  | Aanwezigheid van obstakels tijdens de be-<br>weging van de automatisering controleren.                                                                                                    |  |
|                            | <u> </u> | <b>OE</b> - Obstakel tijdens sluiten.                                                 | Aanwezigheid van obstakels tijdens de be-<br>weging van de automatisering controleren.                                                                                                    |  |
| Alarm<br>instellin-<br>gen | 56       | <b>S6</b> - Verkeerde instelling test beveiligingen.                                  | Configuratie van de parameters $\mathbb{J}6$ , $\mathbb{J}8$ ,<br>$\mathbb{G}6$ controleren.<br>Als $\mathbb{G}8 \rightarrow \mathbb{S}4$ , dan kunnen $\mathbb{J}6$ en $\mathbb{J}8$ niet<br>$\mathbb{P}4$ of $\mathbb{S}4$ zijn. |  |
| Servicealarm               | ľØ       | VO - Aanvraag onderhoud.                                                              | Het geprogrammeerde onderhoud ver-<br>richten.                                                                                                    |  |

| Type<br>alarm           | Display | Beschrijving                                                                                                    | Werkzaamheid                                                                                                    |
|-------------------------|---------|----------------------------------------------------------------------------------------------------|----------------------------------------------------------------------------------------------------|
| (ast                    | IS      | I5 - Spanning 0-30 ontbreekt (span-<br>ningsregelaar defect of kortsluiting<br>accessoires).                                                                                                    | Controleren of de aansluiting 0-30 geen<br>kortsluiting vertoont. De elektronische<br>besturingskast vervangen als het probleem<br>niet verholpen kan worden.                                                                                                    |
|                         | I6      | I6 - Spanning 0-30 te hoog (spanningsre-<br>gelaar defect).                                                                                                    | Elektronische besturingskast vervangen.                                                                                                    |
|                         | I٦      | I7 - Fout interne parameter buiten li-<br>mieten.                                                                                                    | Resetten. De elektronische besturingskast vervan-<br>gen als het probleem niet verholpen kan worden.                                                                                                    |
|                         | I8      | <b>18</b> - Fout programmasequentie.                                                                                                    | Resetten. De elektronische besturingskast vervan-<br>gen als het probleem niet verholpen kan worden.                                                                                                    |
| sturings                | IR      | IA - Fout interne parameter (EEPROM/<br>FLASH).                                                                                                    | Resetten. De elektronische besturingskast vervan-<br>gen als het probleem niet verholpen kan worden.                                                                                                    |
| che bes                 | IB      | IB - Fout interne parameter (RAM).                                                                                                    | Resetten. De elektronische besturingskast vervan-<br>gen als het probleem niet verholpen kan worden.                                                                                                    |
| Intern alarm elektronis | IC      | IC - Fout time-out manoeuvre (>3 min).                                                                                                    | Met de hand controleren of de vleugel zonder<br>problemen kan bewegen. De elektronische<br>besturingskast vervangen als het probleem<br>niet verholpen kan worden.                                                                                               |
|                         | IΕ      | IE - Voedingscircuit defect.                                                                                                    | Resetten. De elektronische besturingskast vervan-<br>gen als het probleem niet verholpen kan worden.                                                                                                    |
|                         | IM      | IM - Alarm TRIAC kortgesloten of altijd ON.                                                                                                    | Resetten. Instellingen/werking van eventuele<br>eindschakelaars controleren.<br>De elektronische besturingskast vervangen als het<br>probleem niet verholpen kan worden.                                                                                         |
|                         | ΙU      | IU - Fout test circuit lezing spanning                                                                                                    | Resetten. De elektronische besturingskast vervan-<br>gen als het probleem niet verholpen kan worden.                                                                                                    |
|                         | ХХ      | XX - Reset firmware aangestuurd door de to                                                                                                    | UP DOWN<br>betsen 💽 + 💽 tegelijkertijd in te drukken                                                                                                    |
|                         | ND      | WD - Reset firmware niet aangestuurd.                                                                                                    |                                                                                                    |
| Alarm handelingen radio | RØ      | <ul> <li>R0 - Plaatsing van een geheugenmodule<br/>met meer dan 100 opgeslagen aantal<br/>draadloze bedieningen.</li> <li>OPGELET: de instelling R □→MU→20<br/>vindt automatisch plaats.</li> </ul> | Een aantal opgeslagen draadloze bedie-<br>ningen wissen tot het aantal lager is dan<br>100 om de configuraties van de installatie<br>in de geheugenmodule te kunnen opslaan.<br>Instelling $\mathbb{R} \longrightarrow \mathbb{N} \longrightarrow \mathbb{I} $ . |
|                         | RЗ      | <b>R3</b> - Geheugenmodule niet gevonden.                                                                                                    | Een geheugenmodule aanbrengen.                                                                                                    |
|                         | RЧ      | <b>R4</b> - Geheugenmodule niet compatibel met elektronische besturingskast.                                                                                                    | Een compatibele geheugenmodule aan-<br>brengen.                                                                                                    |
|                         | RS      | <b>R5</b> - Geen seriële communicatie met geheugenmodule.                                                                                                    | Geheugenmodule vervangen.                                                                                                    |
|                         | R 6     | <b>R6</b> - Plaatsing van een geheugenmodule<br>die specifiek voor de keuring bestemd is.                                                                                                    |                                                                                                    |
| Alarm<br>voeding        | P 1     | <b>P1</b> - Onvoldoende spanning microcon-<br>troller.                                                                                                    | Controleren of de elektronische besturings-<br>kast correct wordt gevoed.                                                                                                    |
|                         | HZ      | <b>HZ</b> - Netfrequentie buiten acceptabel interval (<45 Hz of >65 Hz).                                                                                                    | De kwaliteit van de netspanning controleren.                                                                                                    |
|                         |         |                                                                                                    |                                                                                                    |

| Type<br>alarm     | Display | Beschrijving                                                               | Werkzaamheid                                                                                       |
|-------------------|---------|----------------------------------------------------------------------------|----------------------------------------------------------------------------------------------------|
| Alarm accessoires | RØ      | AO - Test veiligheidssensor op contact<br>6 mislukt.                       | De juiste werking van de beveiligingsinrich-<br>ting controleren.                                  |
|                   |         |                                                                            | Controleren of de veiligheidstest gedeactiveerd is als geen extra veiligheidskaart is aangebracht. |
|                   | R 1     | A1 - Test veiligheidssensor tegelijkertijd<br>op contacten 6 en 8 mislukt. | De bedrading en de juiste werking van de veiligheidssensor controleren.                            |
|                   | 83      | A3 - Test veiligheidssensor op contact<br>8 mislukt.                       | De juiste werking van de beveiligingsinrich-<br>ting controleren.                                  |
|                   |         |                                                                            | Controleren of de veiligheidstest gedeactiveerd is als geen extra veiligheidskaart is aangebracht. |
|                   | RS      | <b>A5</b> - Test veiligheidssensor op contact 6R mislukt.                  |                                                                                                    |
|                   | 86      | <b>A6</b> - Test veiligheidssensor op contact<br>8R mislukt.               |                                                                                                    |
|                   | ٦R      | <b>A7</b> - Verkeerde aansluiting contact 9 op klem 41.                    | Correcte aansluiting tussen klem 41 en 9<br>controleren.                                           |
|                   | 89      | <b>A9</b> - Overbelasting op uitgang 30-G3.                                | Controleren of de inrichting die op de uitgang<br>30-G3 is aangesloten correct werkt.              |
|                   | RB      | <b>AB</b> - Overbelasting op uitgang 30-13.                                | Controleren of de inrichting die op de uitgang 30-13 is aangesloten correct werkt.                 |

# 12. Problemen opsporen

| Probleem                                         | Mogelijke oorzaak                                                                                                    | Alarmsigna-<br>lering |                  | Werkzaamheid                                                                                                    |
|--------------------------------------------------|----------------------------------------------------------------------------------------------------|-----------------------|------------------|----------------------------------------------------------------------------------------------------|
| De elektronische<br>besturingskast               | Geen voeding.                                                                                                    |                       |                  | De voedingskabel en de zekering F1 controleren.                                                                                                    |
| schakelt niet in                                 | Intern defect                                                                                                    |                       |                  | Contact opnemen met klantenservice                                                                                                    |
|                                                  | Geen voeding.                                                                                                    |                       |                  | De voedingskabel en de zekering F1<br>controleren.                                                                                                    |
|                                                  | Accessoires kortgesloten.                                                                                                  | IS                    |                  | Koppel alle hulpstukken los van de aan-<br>sluitklemmen 0-1 of 0-30 (er moet een<br>spanning van 24 V= zijn) en sluit ze een<br>na een opnieuw aan.<br>Contact opnemen met klantenservice. |
|                                                  | Lijnzekering doorgebrand.                                                                                                  |                       |                  | Zekering F1 vervangen.                                                                                                    |
|                                                  | De veiligheidscontacten staan<br>open.                                                                                     | 1-6<br>68             | 1-8              | Controleren of de veiligheidscontacten correct gesloten zijn (N.C.).                                                                                                    |
| De automatisering<br>opent niet of sluit<br>niet | De veiligheidscontacten zijn<br>niet juist aangesloten of de zelf-<br>controlerende veiligheidsrand<br>werkt niet correct. | AØ<br>A 1<br>A 3      | 1-6<br>1-8<br>68 | De aansluitingen op de klemmen 6-8<br>van de elektronische besturingskast en<br>de aansluitingen op de zelfcontrolerende<br>veiligheidsrand controleren.                                   |
|                                                  | De fotocellen zijn geactiveerd.                                                                                            | 1-6                   | 1-8              | Controleer of de fotocellen schoon zijn en correct werken.                                                                                                    |
|                                                  | De gevoelige randen die op 6R<br>en 8R zijn aangesloten, zijn<br>ingedrukt of onderbroken                                  | 6 <i>R</i>            | BR               | De weerstandswaarden van de gevoelige<br>randen controleren.                                                                                                    |
|                                                  | De automatische sluiting werkt<br>niet.                                                                                    |                       |                  | Een willekeurig commando geven. Con-<br>tact opnemen met de klantenservice als<br>het probleem niet kan worden verholpen                                                                   |
|                                                  | Motor defect of thermische beveiliging motor geactiveerd.                                                                  | MB                    |                  | Aansluiting van de motor controleren. Con-<br>tact opnemen met de klantenservice als<br>het probleem niet kan worden verholpen.                                                            |

| Probleem                                                                                      | Mogelijke oorzaak                                                                                    | Alarmsigna-<br>lering | Werkzaamheid                                                                                                    |
|-----------------------------------------------------------------------------------------------|----------------------------------------------------------------------------------------------------|-----------------------|----------------------------------------------------------------------------------------------------|
| De externe bevei-<br>ligingen treden<br>niet in werking                                       | Verkeerde aansluitingen tussen<br>fotocellen en elektronische<br>besturingskast.                     |                       | De weergave van <b>I</b> - <b>5/I</b> - <b>B</b> controleren.<br>De veiligheidscontacten N.C. in serie op<br>elkaar aansluiten en de eventueel aanwe-<br>zige geleiderbruggen op het klemmen-<br>bord van de elektronische besturingskast<br>verwijderen.<br>De instelling <b>AP</b> $\rightarrow$ <b>J6</b> en <b>AP</b> $\rightarrow$ <b>J8</b><br>controleren                   |
| De automatisering<br>opent/sluit voor<br>een klein deel en<br>stopt                           | Wrijving aanwezig.                                                                                   | MI<br>DJ<br>DE        | Met de hand controleren of de automa-<br>tisering ongehinderd kan bewegen, de<br>afstelling van $R$ $1/R$ controleren.<br>Controleren of eventuele eindschakelaars<br>correct werken. Contact opnemen met<br>klantenservice                                                                                                    |
| De draadloze<br>bediening heeft<br>weinig bereik en<br>werkt niet als de<br>automatisering in | De radio-uitzending wordt ge-<br>hinderd door metalen struc-<br>turen en muren in gewapend<br>beton. |                       | De antenne aan de buitenzijde installeren.<br>De batterijen van de zenders vervangen.                                                                                                    |
| beweging is<br>De draadloze<br>bediening werkt<br>niet                                        | Geheugenmodule ontbreekt of<br>verkeerde geheugenmodule.                                             | R Ø<br>R 3<br>R 5     | De automatisering uitschakelen en de<br>correcte geheugenmodule aanbrengen.<br>Controleren of de zenders correct op<br>de ingebouwde radio opgeslagen zijn.<br>De codes van de draadloze bedieningen<br>kunnen opgehaald worden door de<br>geheugenmodule te verwijderen als de<br>radio-ontvanger, die in de elektronische<br>besturingskast is ingebouwd, een defect<br>vertoont |

P2371NI

## 13. Onderhoud

De besturingskast vereist geen speciaal onderhoud.

Controleer regelmatig of de afdichtingen van de kast en de elektrische aansluitingen in goede staat verkeren.

De rechten verbonden aan dit materiaal zijn exclusief eigendom van ASSA ABLOY Entrance Systems AB. Ondanks dat de inhoud van deze publicatie zorgvuldig is opgesteld, aanvaardt ASSA ABLOY Entrance Systems AB geen aansprakelijkheid voor schade veroorzaakt door eventuele fouten of omissies in deze publicatie. We houden ons het recht voor om zonder mededelingen wijzigingen te verrichten. Kopieën, scans, aanpassingen of wijzigen zonder schriftelijke toestemming van ASSA ABLOY Entrance Systems AB zijn absoluut verboden.

Het symbool van de doorkruiste vuilnisbak op wielen geeft aan dat het product niet bij het huisvuil kan worden gestopt. Het product moet in overeenstemming met de plaatselijke milieunormen betreffende afvalverwijdering worden gerecycled. Door een product dat van dit symbool voorzien is van het huisvuil te scheiden, draagt u bij aan het beperken van de hoeveelheid afval die naar verbrandingsinstallaties of de vuilstort wordt gebracht en wordt de negatieve uitwerking op de gezondheid of het milieu tot een minimum beperkt.

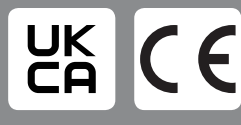

ASSA ABLOY Entrance Systems AB Lodjursgatan 10 SE-261 44 Landskrona Sweden Ø ASSA ABLOY